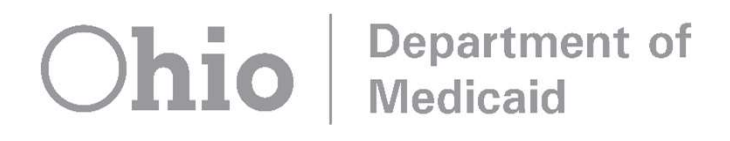

## Maintaining EVV Visits and Other Helpful Information

The webinar has not yet begun.

For audio, make sure you call in per the event **instructions**:

• Dial <u>any</u> one of these numbers:

(408) 243-5830, (646) 876-9923, or (669) 900-6833

- Enter the Webinar Number: 673-061-585
- If prompted for an attendee ID, press #

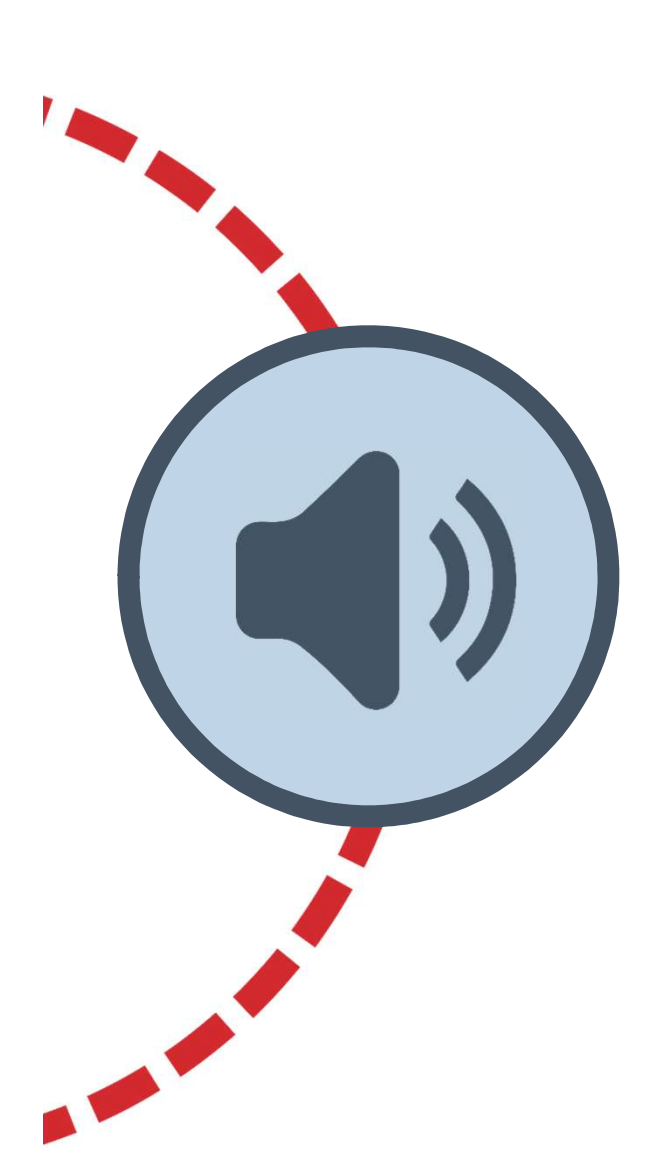

Medicaid

Dhio

## **Sound Test**

#### We are testing sound at this time.

If you cannot hear the sound test, please check the volume on your speakers or listening device.

If you continue to have problems, a recorded webinar will be placed on the Ohio Department of Medicaid's website at: Medicaid.ohio.gov/EVV

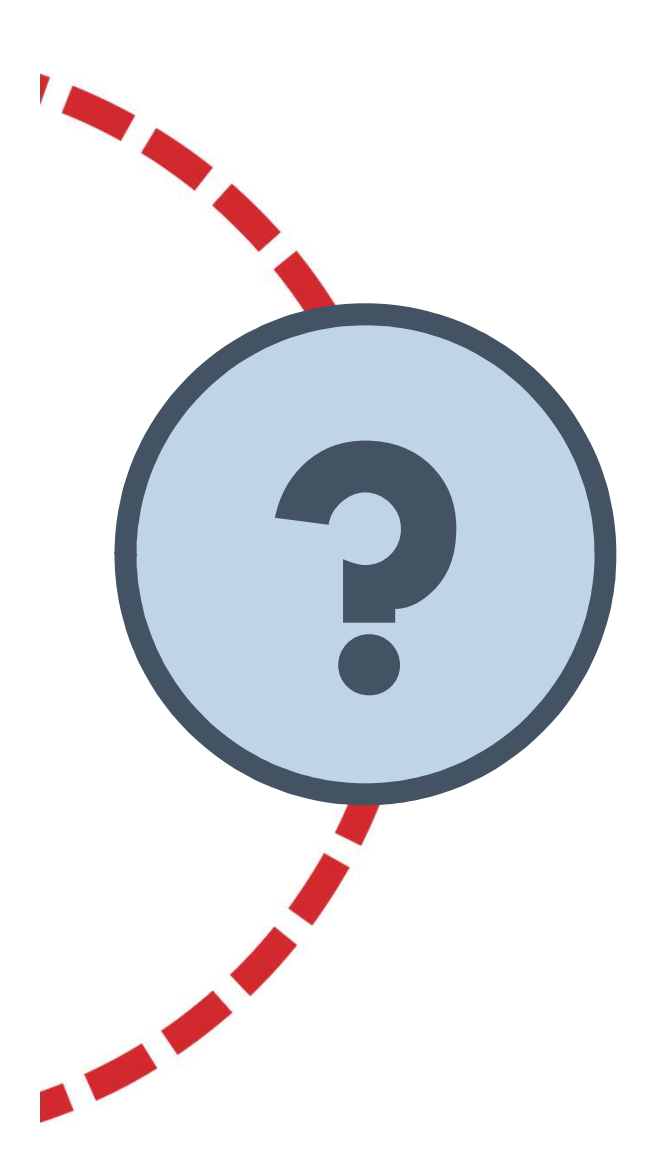

Department of

Medicaid

**Dhio** 

## **Webinar Questions**

All attendees will be put on mute. To ask a question, you can select and type your question in the box provided, on the bottom, right-hand side of the screen.

Your instructor and the EVV team will answer as many questions as possible during the time allotted, at the end of the webinar.

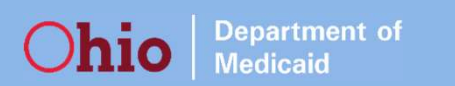

#### For easier viewing:

• You may click the Enter Full Screen button in the webinar window to make the presentation larger on your screen.

| View Options 🗸 |                      |
|----------------|----------------------|
|                | SC Enter Full Screen |
|                |                      |

 To get back to the window where the Chat box displays, hover over the top middle of your screen to see the Webinar bar, click View Options, and click Exit Full Screen

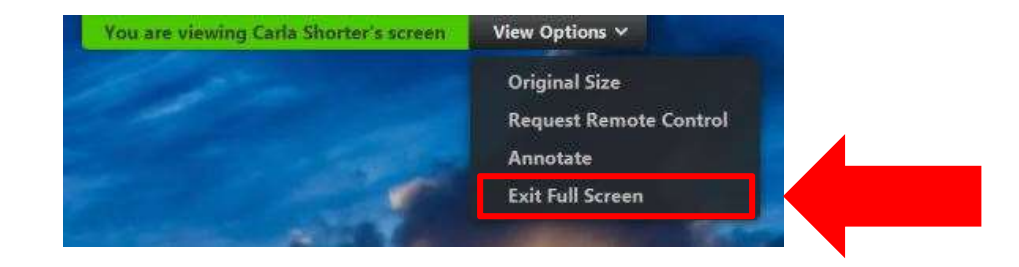

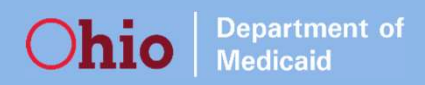

#### **Items to Cover**

- How to clear exceptions on visits
- How to adjust visits
- How claims match to EVV visits
- Talking points when discussing EVV with individuals who receive EVV-eligible services

## **Visit Maintenance**

| Sandata ≡               | Visit Maintenance Visit Maintenance / Manage Visi | 70 - user19670 👻 🕒 LOG OUT |                                  |                    |                                |
|-------------------------|---------------------------------------------------|----------------------------|----------------------------------|--------------------|--------------------------------|
| Q. Navigate Modules     | Select a Visit                                    |                            |                                  |                    | CREATE CALL                    |
| 📰 Dashboard             | DATE RANGE MM/DD/YYYY                             |                            | CLIENT                           | EMPLOYEE           |                                |
| 📽 Visit Maintenance     | 10/22/2017 🇰 to 10/                               | /27/2017                   | Enter Client                     | Enter Employee     |                                |
| 🔟 Reports & Exports 🔹 👻 | CATEGORY PAYER<br>Select Category Sel             | lect Payer 🔹               | VISIT STATUS Select Visit Status | CLIENT MEDICAID ID |                                |
| 📼 Data Entry 🔹          | FILTER VISITS BY                                  |                            |                                  |                    |                                |
| م Security •            | All Exceptions 🔹                                  |                            |                                  |                    | Show advanced filter options 🔻 |
| 🕮 Online Manual         | Q SEARCH CLEAR                                    |                            |                                  |                    | _                              |
|                         | EXPORT -                                          |                            |                                  |                    |                                |

| « < <u>1</u>      | 2 3 4               | 5 > »     |               |               |                |               |                  |                 |                   |               | SI              | howing 1 to 50 c | of 221 entries |
|-------------------|---------------------|-----------|---------------|---------------|----------------|---------------|------------------|-----------------|-------------------|---------------|-----------------|------------------|----------------|
| Client<br>Name    | Employee<br>Name    | Service 🜲 | Visit<br>Date | Call<br>In \$ | Call<br>Out \$ | Call<br>Hours | ♦ Adjusted<br>In | Adjusted<br>Out | Adjusted<br>Hours | Bill<br>Hours | Visit<br>Status | Do Not Bill      | Actions        |
| (555)555-<br>1307 | Munoz,<br>Rebecca   | •         | 10/27/2017    | 05:32<br>PM   | •              |               |                  |                 |                   | []            | Incomplete      |                  | 1              |
| (555)555-<br>3366 | Spector, Mark       | •         | 10/27/2017    | 04:39<br>PM   | •              |               |                  |                 |                   | []            | Incomplete      |                  | 1              |
| (555)555-<br>8084 | Germaine,<br>Justin | •         | 10/27/2017    | 03:29<br>PM   | •              |               |                  |                 |                   | []            | Incomplete      |                  | 1              |
| Morris, Jack      | Healy, CLare        | G0156     | 10/27/2017    | 02:25<br>PM   | •              |               |                  |                 |                   | []            | Incomplete      |                  | 1              |
| Clark,<br>Richard | Muir, Jane          | G0156     | 10/27/2017    | 02:21<br>PM   | 05:30<br>PM    | 03:09         |                  |                 |                   | 03:09         | Incomplete      |                  | 1              |

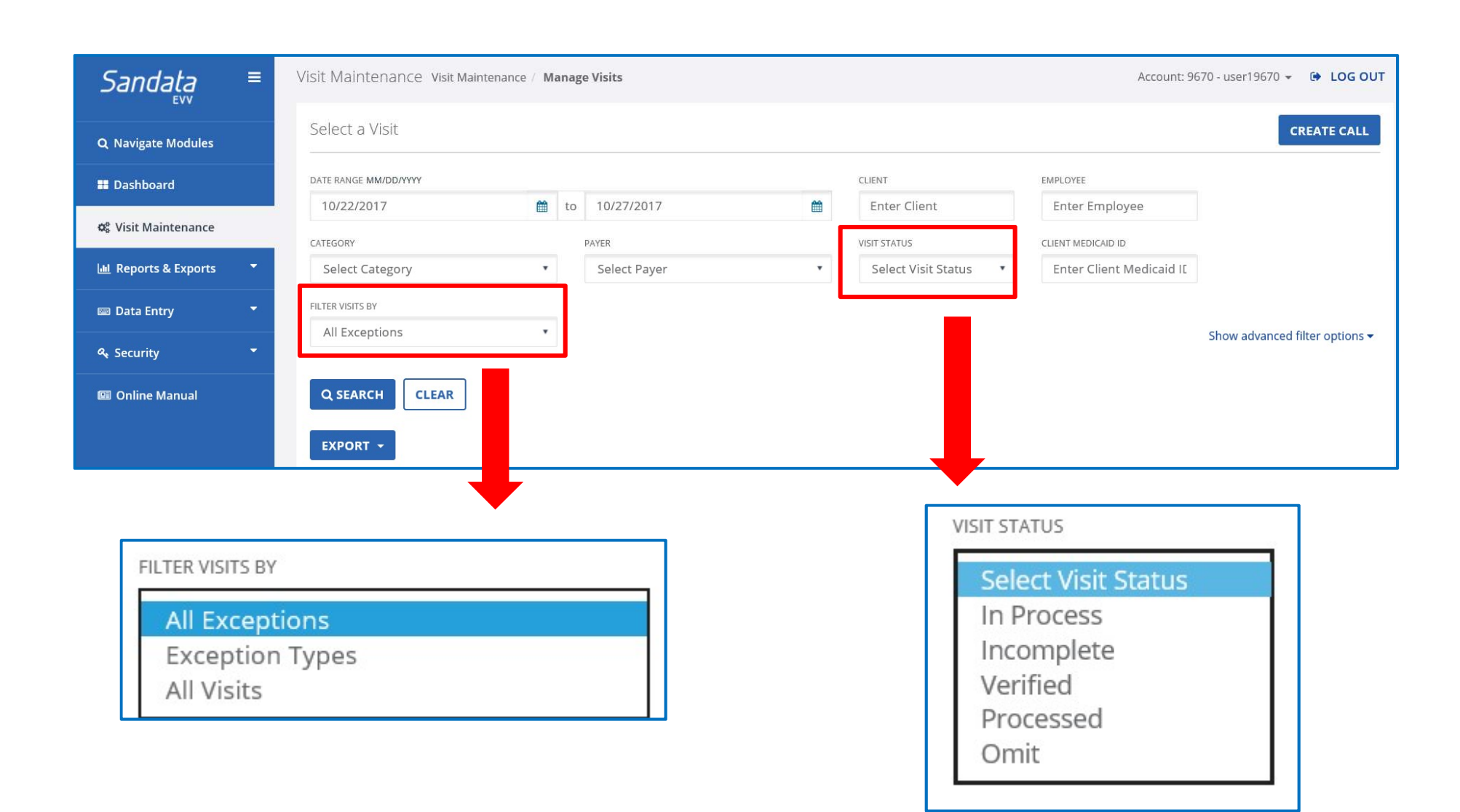

| Visit Maintenance Visit Maintenance / Ma | anag | e Visits                       |       |    |                 |         |          | ,           | Account: 96 | 70 - usei | r19670 👻 🖨      | LOG OUT     |
|------------------------------------------|------|--------------------------------|-------|----|-----------------|---------|----------|-------------|-------------|-----------|-----------------|-------------|
| Select a Visit                           |      |                                |       |    |                 |         |          |             |             |           | CREA            | TE CALL     |
| DATE RANGE MM/DD/YYYY                    |      |                                |       |    | CLIENT          |         | EMPLOYE  | E           |             |           |                 |             |
| 10/22/2017                               | to   | 10/27/2017                     | Ê     |    | Enter Client    |         | Ente     | r Employee  | 2           |           |                 |             |
| CATEGORY                                 |      | PAYER                          |       |    | VISIT STATUS    |         | CLIENT N | IEDICAID ID |             |           |                 |             |
| Select Category                          |      | Select Payer                   | ٠     |    | Select Visit St | atus •  | Ente     | r Client Me | dicaid II   |           |                 |             |
| FILTER VISITS BY                         |      | EXCEPTION TYPES                |       |    |                 |         |          |             |             |           |                 |             |
| Exception Types 🔹                        |      | Select Exception Type          |       | •  |                 |         |          |             |             | Show a    | advanced filter | options 🕶   |
|                                          | ᆡ    | CLIENT SIGNATURE EXCEPTION     | 1     | ^  |                 |         |          |             |             |           |                 |             |
| Q SEARCH CLEAR                           |      | GPS DISTANCE EXCEPTION         |       |    |                 |         |          |             |             |           |                 |             |
|                                          |      | MISSING SERVICE                |       |    |                 |         |          |             |             |           |                 |             |
| EXPORT -                                 |      | SERVICE VERIFICATION EXCEPTION |       |    |                 |         |          |             |             |           |                 |             |
|                                          |      | UNKNOWN CLIENTS                |       |    |                 |         | Show:    | 50 •        | per page    |           | Show Display    | Options 🕶   |
|                                          | -    | UNKNOWN EMPLOYEES              |       |    |                 |         |          |             | la con      |           |                 |             |
| « < <u>1</u> 2 3 4 5 > »                 |      | UNMATCHED CLIENT ID / PHONE    |       |    |                 |         |          |             |             | Shov      | ving 1 to 50 of | 221 entries |
| Client Employee                          | -    | VISIT VERIFICATION EXCEPTION   |       | _  | Adjusted A      | diustod | Adjusted | Bill        | Vicit       |           |                 |             |
| Name Name Service                        | \$   |                                | iours | \$ | In Augusted Au  | Out     | Hours    | Hours       | Status      | \$ D      | o Not Bill      | Actions     |

| FILTER VISITS BY      |                  | •         |               |               |                |               |                |                 |                   |                             | Sho             | w advanced               | filter options 🕶 |
|-----------------------|------------------|-----------|---------------|---------------|----------------|---------------|----------------|-----------------|-------------------|-----------------------------|-----------------|--------------------------|------------------|
| Q SEARCH              | CLEAR            |           |               |               |                |               |                |                 |                   |                             |                 |                          |                  |
| EXPORT -              |                  |           |               |               |                |               |                |                 |                   |                             |                 |                          |                  |
|                       |                  |           |               |               |                |               |                |                 | Show:             | 50 •                        | per page        | Show Dis                 | splay Options 🔻  |
| « < <u>1</u>          | 2 3 4            | 5 > »     |               |               |                |               |                |                 |                   | 6                           | SI              | nowing 1 to 5            | 0 of 223 entries |
| Client<br>Name 🗘      | Employee<br>Name | Service 💠 | Visit<br>Date | Call<br>In \$ | Call<br>Out \$ | Call<br>Hours | Adjusted<br>In | Adjusted<br>Out | Adjusted<br>Hours | Sort by Vi<br>Bill<br>Hours | Visit<br>Status | Descending<br>Do Not Bil | Actions          |
| Woods,<br>Kayla       | Muir, Jane       | T1019     | 10/26/2017    | 03:12<br>PM   | 03:46<br>PM    | 00:34         |                |                 |                   | 00:34                       | Verified        |                          | 1                |
| Woods,<br>Kayla       | Muir, Jane       | S5125     | 10/27/2017    | 11:09<br>AM   | 11:14<br>AM    | 00:05         |                |                 |                   | 00:05                       | Verified        |                          | 1                |
| Simmons,<br>Clar<br>● | Lopez, Kelly     | G0300     | 10/22/2017    | 08:58<br>AM   | 12:30<br>PM    | 03:32         |                |                 |                   | 03:32                       | Incomplete      |                          | 1                |

| CATEGORY<br>Select Category      | Select Payer                               | VISIT STATUS                  | CLIENT MEDICAID ID<br>Enter Client Medicaid IE |                                                       |
|----------------------------------|--------------------------------------------|-------------------------------|------------------------------------------------|-------------------------------------------------------|
| FILTER VISITS BY<br>All Visits   |                                            |                               |                                                | Show advanced filter options 🕶                        |
| Q SEARCH CLEAR                   |                                            |                               |                                                |                                                       |
| « < <u>1</u> > »                 |                                            |                               | Show: 50 • per page                            | Show Display Options ▼<br>Showing 1 to 2 of 2 entries |
| Client                           | Visit<br>Date Call<br>In Call<br>Out Hours | Adjusted Adjusted A<br>In Out | djusted Bill Visit<br>Hours Hours Status       | ← Do Not Bill Actions                                 |
| Woods, Muir, Jane T1019<br>Kayla | 10/26/2017 03:12 03:46 00:34 PM PM         |                               | 00:34 Verified                                 | · /                                                   |
| Woods, Muir, Jane S5125<br>Kayla | 10/27/2017 11:09 11:14 00:05<br>AM AM      |                               | 00:05 Verified                                 |                                                       |

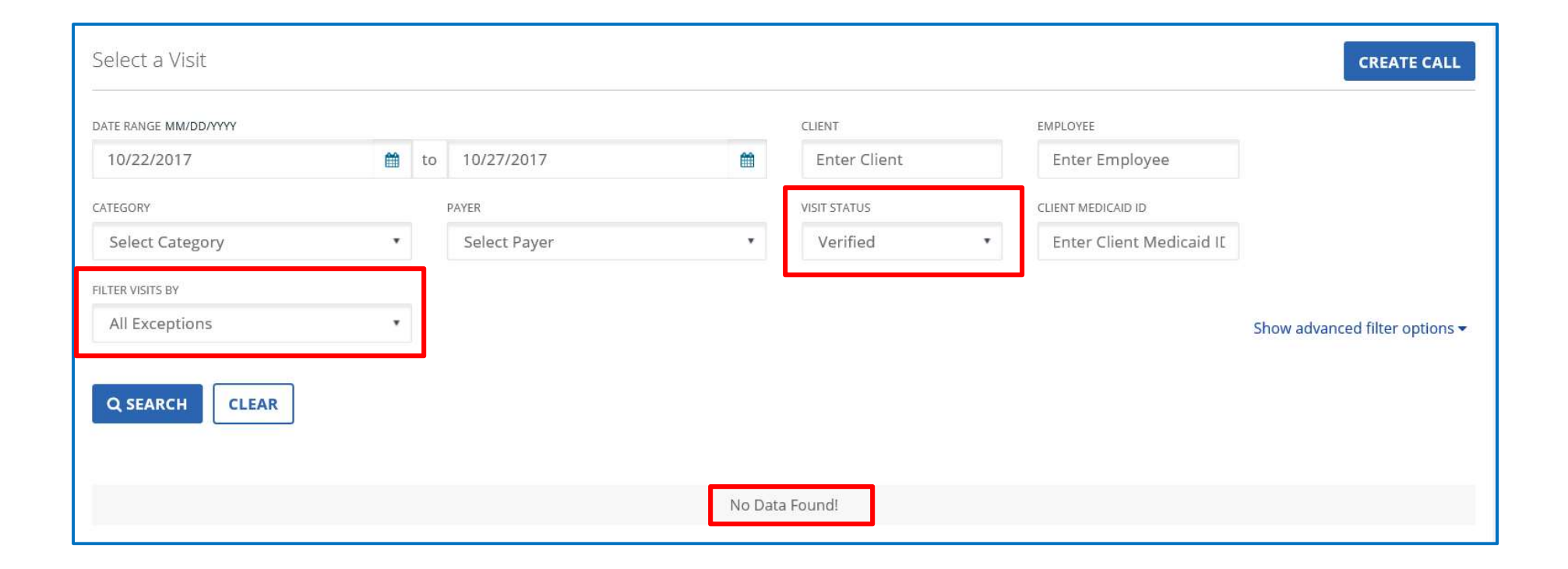

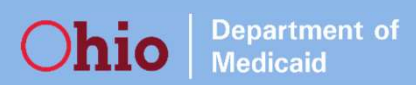

| DATE RANGE MM/DD/YYYY      |          |               |             |               |                 | CLIENT         |                 | EMPLC             | YEE           |                 |                           |                                           |
|----------------------------|----------|---------------|-------------|---------------|-----------------|----------------|-----------------|-------------------|---------------|-----------------|---------------------------|-------------------------------------------|
| 10/22/2017                 | <b>#</b> | to 10/27/2    | 017         |               | <b>m</b>        | shaw           |                 | Ent               | ter Employe   | e               |                           |                                           |
| CATEGORY                   |          | PAYER         |             |               |                 | VISIT STATUS   |                 | CLIENT            | MEDICAID ID   |                 |                           |                                           |
| Select Category            | •        | Select F      | Payer       |               | •               | Select V       | isit Status/    | • Ent             | ter Client Me | edicaid II      |                           |                                           |
| FILTER VISITS BY           |          |               |             |               |                 |                |                 |                   |               |                 |                           |                                           |
| All Exceptions             | •        |               |             |               |                 |                |                 |                   |               | Sh              | ow advanced fil           | ter options 🕶                             |
| Q SEARCH CLEAR<br>EXPORT - |          |               |             |               |                 |                |                 | Show              | <b>:</b> 50 ▼ | per page        | Show Disp<br>Showing 1 to | ay Options <del>~</del><br>5 of 5 entries |
| Client                     | ervice 🗘 | Visit<br>Date | Call<br>In  | Call<br>Out 🗘 | Call<br>Hours ≑ | Adjusted<br>In | Adjusted<br>Out | Adjusted<br>Hours | Bill<br>Hours | Visit<br>Status | Do Not Bill               | Actions                                   |
| Shaw, Lily LaManna, Fred   | G0300    | 10/23/2017    | 12:11<br>PM | 04:08<br>PM   | 03:57           |                |                 |                   | 03:57         | Incomplete      |                           | /                                         |
| Shaw, Lily LaManna, Fred   | G0300    | 10/24/2017    | 04:04<br>PM | 08:06<br>PM   | 04:02           |                |                 |                   | 04:02         | Incomplete      |                           | 1                                         |
| Shaw, Lily LaManna, Fred   | G0300    | 10/25/2017    | 01:39<br>PM | 05:42<br>PM   | 04:03           |                |                 |                   | 04:03         | Incomplete      |                           | 1                                         |

## How to see column with Units information:

You need to adjust the Show Display Options to see the new Units calculation column. You can do this, today!

| s < <u>1</u> > s    | (             |                       |     |            |      |          |          |      |                  |                   |              |                |            | Show:        | 50 | • per page  | Show Di | splay Options 🕶 |
|---------------------|---------------|-----------------------|-----|------------|------|----------|----------|------|------------------|-------------------|--------------|----------------|------------|--------------|----|-------------|---------|-----------------|
| Client Name 🛛 🌩     | Employee Name | \$<br>Service         | ¢ V | /isit Date | \$ C | all In   | ¢ Call C | ut   | \$<br>Call Hours | \$<br>Adjusted In | Adjusted Out | Adjusted Hours | Bill Hours | Visit Status | ¢  | Do Not Bill | Units   | Actions         |
| Needs, Rebecca      | Jones, Tom    | PDN (T1000)           |     | 05/23/2018 | U 1) | 07:00 AM | 10:1     | 2 AM | 03:12            |                   |              |                | 03:12      | Verified     |    |             | 13      | 1               |
| Jamison-Davis; Alex | Jones, Ed     | RN Assessment (T1001) | {   | 05/23/2018 | 6    | 07:00 AM |          | •    |                  |                   |              |                |            | Incomplet    | e  |             |         | 1               |
|                     |               |                       |     |            |      |          | 4        | 7    |                  |                   |              |                |            |              |    |             |         |                 |

Note: As long as there is **<u>both</u>** a **Call In** and **Call Out** for the visit, Units will be calculated and displayed in the column.

## How to see column with Units information:

Department of Medicaid

Ohio

#### Step 1 Show: 50 • per page Show Display Options \* < 1 > \* Showing 1 to 8 of 8 entries Do Not Bill **Client Name** Employee Name Service Adjusted Out Adjusted Hours Bill Hours Visit Status Units Action ٥

|                            |                               | Show:         50         ▼         per page         Hide Display Options ▲ |
|----------------------------|-------------------------------|----------------------------------------------------------------------------|
|                            |                               | Step 3 ×                                                                   |
| Client ID                  | Client Medicaid ID            | Client Primary Phone Number                                                |
| ✓ Client Name              | Semployee Name                | Employee ID                                                                |
| Santrax ID                 | Employee Contact Phone Number | Payer                                                                      |
| Program                    | Service                       | Agency                                                                     |
| Supervisor                 | Visit Date                    | Scheduled Time In                                                          |
| Scheduled Time Out         | Scheduled Hrs                 | ✓ Call In                                                                  |
| Call Out                   | Call Hours                    | ✓ Adjusted Hours                                                           |
| Pay Hours                  | J Bill Hours                  | Tasks                                                                      |
| Visit Status               | Memo                          | Client Verified                                                            |
| Claims Verification Status | Jo Not Bill                   | Units Step 2                                                               |
| Group Visit Code           |                               |                                                                            |

#### How to see column with Units information:

| Sandata ≡                  | Visit Maintenance Visit Maintena | nce / Manage Visits              |               |                     | Account               | t: 9670 - user19670 👻 🕒 LOG OUT        |
|----------------------------|----------------------------------|----------------------------------|---------------|---------------------|-----------------------|----------------------------------------|
| Q Navigate Modules         | Select a Visit                   |                                  |               |                     |                       | CREATE CALL                            |
| III Dashboard              | DATE RANGE MM/DD/YYYY            |                                  |               | CLIENT              | EMPLOYEE              |                                        |
| #8 Visit Maintonanco       | 10/22/2017                       | to 10/27/2017                    | <b>m</b>      | Enter Client        | Enter Employee        |                                        |
| we visit Maintenance       | CATEGORY                         | PAYER                            |               | VISIT STATUS        | CLIENT MEDICAID ID    |                                        |
| 🔟 Reports & Exports 🏾 🍷    | Select Category                  | <ul> <li>Select Payer</li> </ul> | •             | Select Visit Status | Enter Client Medicaid | IC                                     |
| 📼 Data Entry 👻             | FILTER VISITS BY                 |                                  |               |                     |                       |                                        |
| د Security 🗸               | All Exceptions                   | v                                |               |                     | Step 4                | Show advanced filter options $\bullet$ |
| 🖾 Online Manual            | Q SEARCH CLEAR                   |                                  |               |                     |                       |                                        |
|                            |                                  |                                  |               |                     |                       |                                        |
|                            |                                  |                                  |               |                     | Hide A                | Advanced Filter Options                |
|                            |                                  |                                  |               |                     |                       |                                        |
| CLIENT ID #                | EMPLOYEE ID #                    |                                  | PAYER         | PROGRAM             | 1                     |                                        |
| Enter Client ID #          | Enter Emple                      | oyee ID #                        | All           | ▼ All               | ¥                     |                                        |
| SERVICE                    | CALL TYPE                        |                                  | SUPERVISOR    | GROUP VI            | SIT CODE              |                                        |
| All                        | • All                            | *                                | Enter Supervi | isor Selec          | t Group Visit ( 🔹     |                                        |
| STC<br>SAVE SETTINGS RESET | ep 5                             |                                  |               |                     |                       |                                        |
|                            |                                  |                                  |               |                     |                       |                                        |

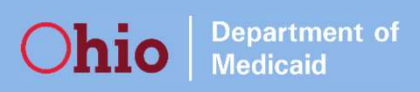

| DATE RANGE MM/DD/YYYY      |          |               |             |               | _               | CLIENT         |                 | EMPLC             | YEE           |                 |                           |                                           |
|----------------------------|----------|---------------|-------------|---------------|-----------------|----------------|-----------------|-------------------|---------------|-----------------|---------------------------|-------------------------------------------|
| 10/22/2017                 | <b>#</b> | to 10/27/2    | 017         |               | <b>m</b>        | shaw           |                 | Ent               | ter Employe   | e               |                           |                                           |
| CATEGORY                   |          | PAYER         |             |               |                 | VISIT STATUS   |                 | CLIENT            | MEDICAID ID   |                 |                           |                                           |
| Select Category            | •        | Select F      | Payer       |               | •               | Select V       | isit Status/    | • Ent             | ter Client Me | edicaid II      |                           |                                           |
| FILTER VISITS BY           |          |               |             |               |                 |                |                 |                   |               |                 |                           |                                           |
| All Exceptions             | •        |               |             |               |                 |                |                 |                   |               | Sh              | ow advanced fil           | ter options 🕶                             |
| Q SEARCH CLEAR<br>EXPORT - |          |               |             |               |                 |                |                 | Show              | <b>:</b> 50 ▼ | per page        | Show Disp<br>Showing 1 to | ay Options <del>~</del><br>5 of 5 entries |
| Client                     | ervice 🗘 | Visit<br>Date | Call<br>In  | Call<br>Out 🗘 | Call<br>Hours ≑ | Adjusted<br>In | Adjusted<br>Out | Adjusted<br>Hours | Bill<br>Hours | Visit<br>Status | Do Not Bill               | Actions                                   |
| Shaw, Lily LaManna, Fred   | G0300    | 10/23/2017    | 12:11<br>PM | 04:08<br>PM   | 03:57           |                |                 |                   | 03:57         | Incomplete      |                           | /                                         |
| Shaw, Lily LaManna, Fred   | G0300    | 10/24/2017    | 04:04<br>PM | 08:06<br>PM   | 04:02           |                |                 |                   | 04:02         | Incomplete      |                           | 1                                         |
| Shaw, Lily LaManna, Fred   | G0300    | 10/25/2017    | 01:39<br>PM | 05:42<br>PM   | 04:03           |                |                 |                   | 04:03         | Incomplete      |                           | 1                                         |

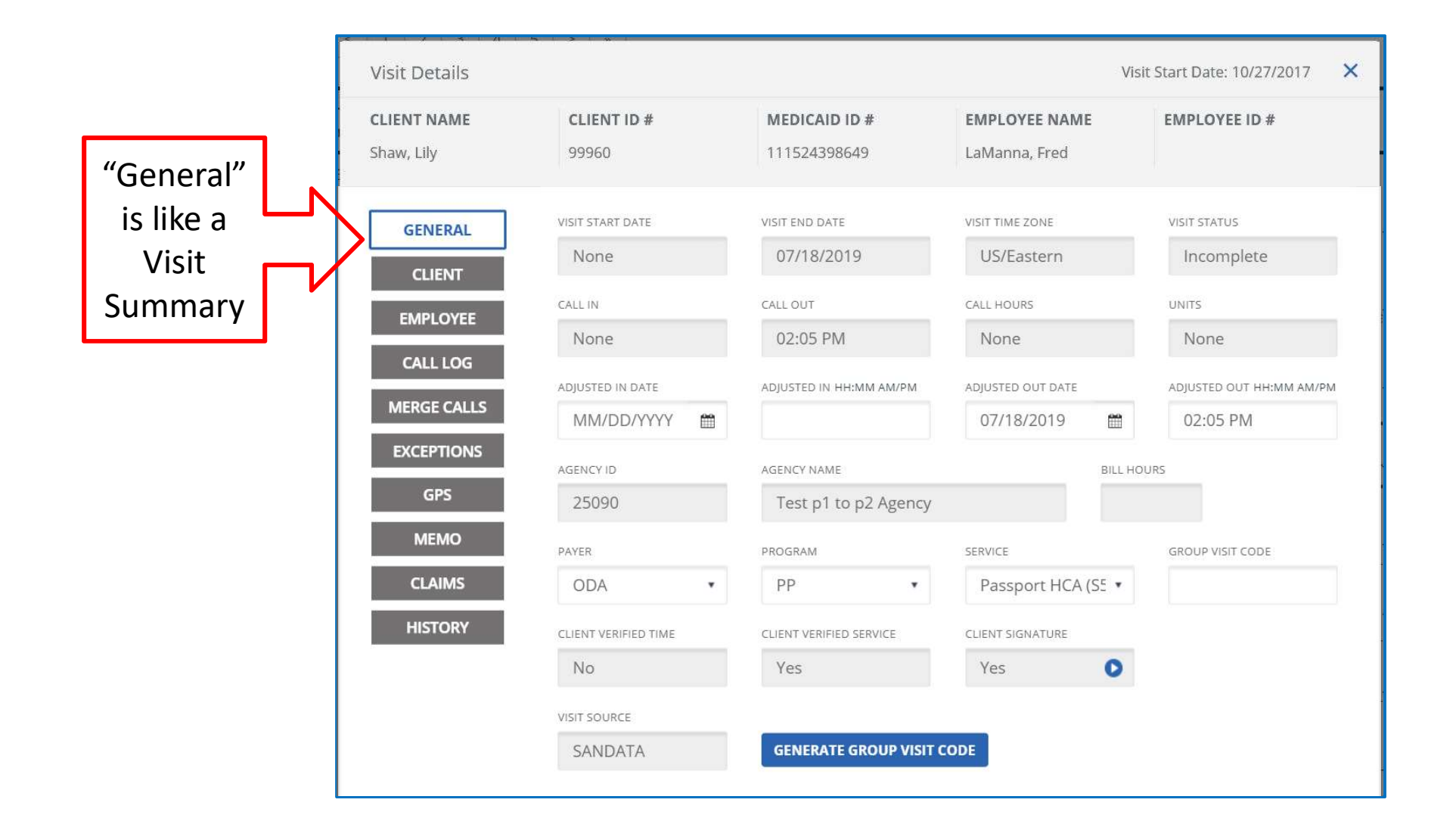

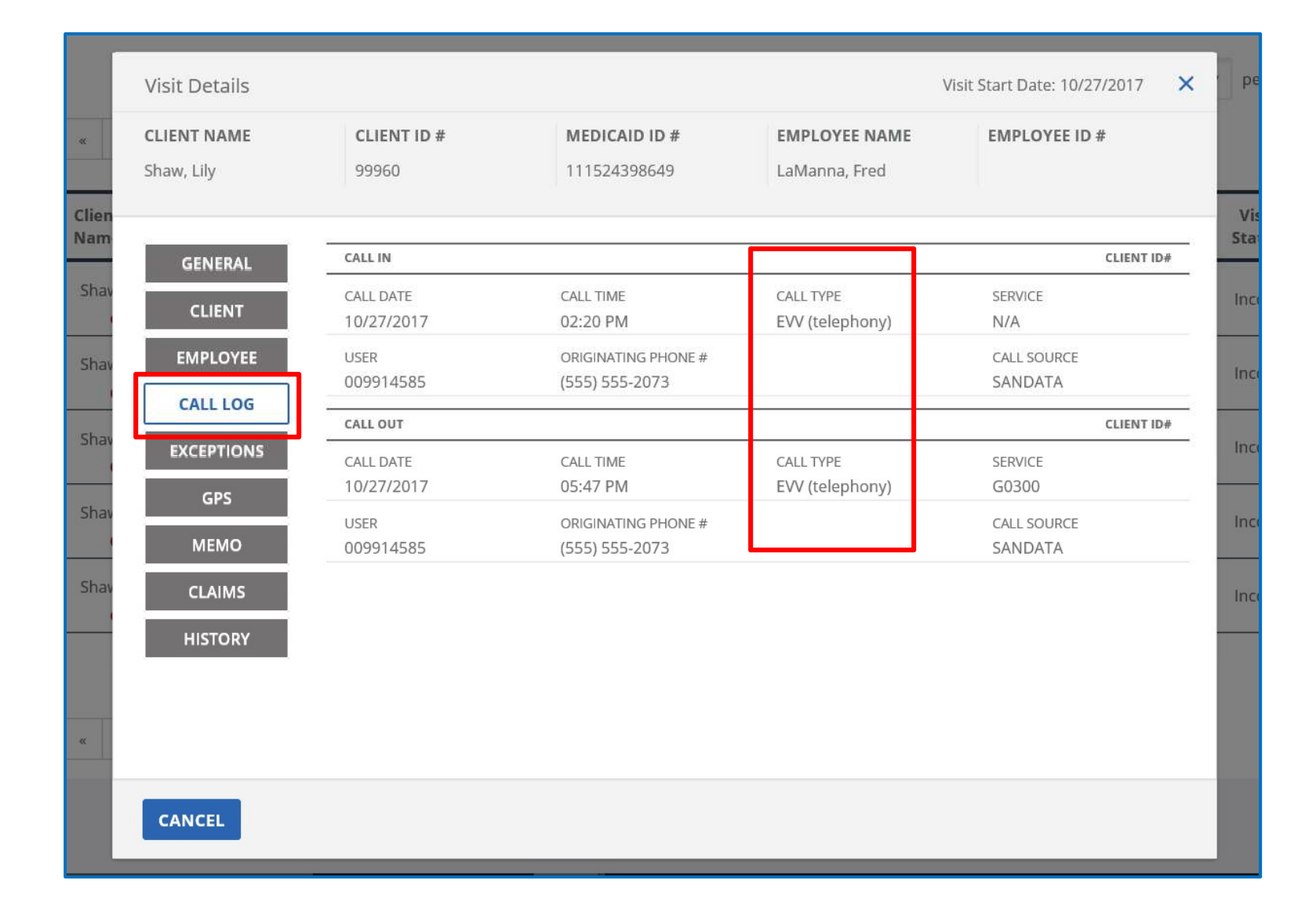

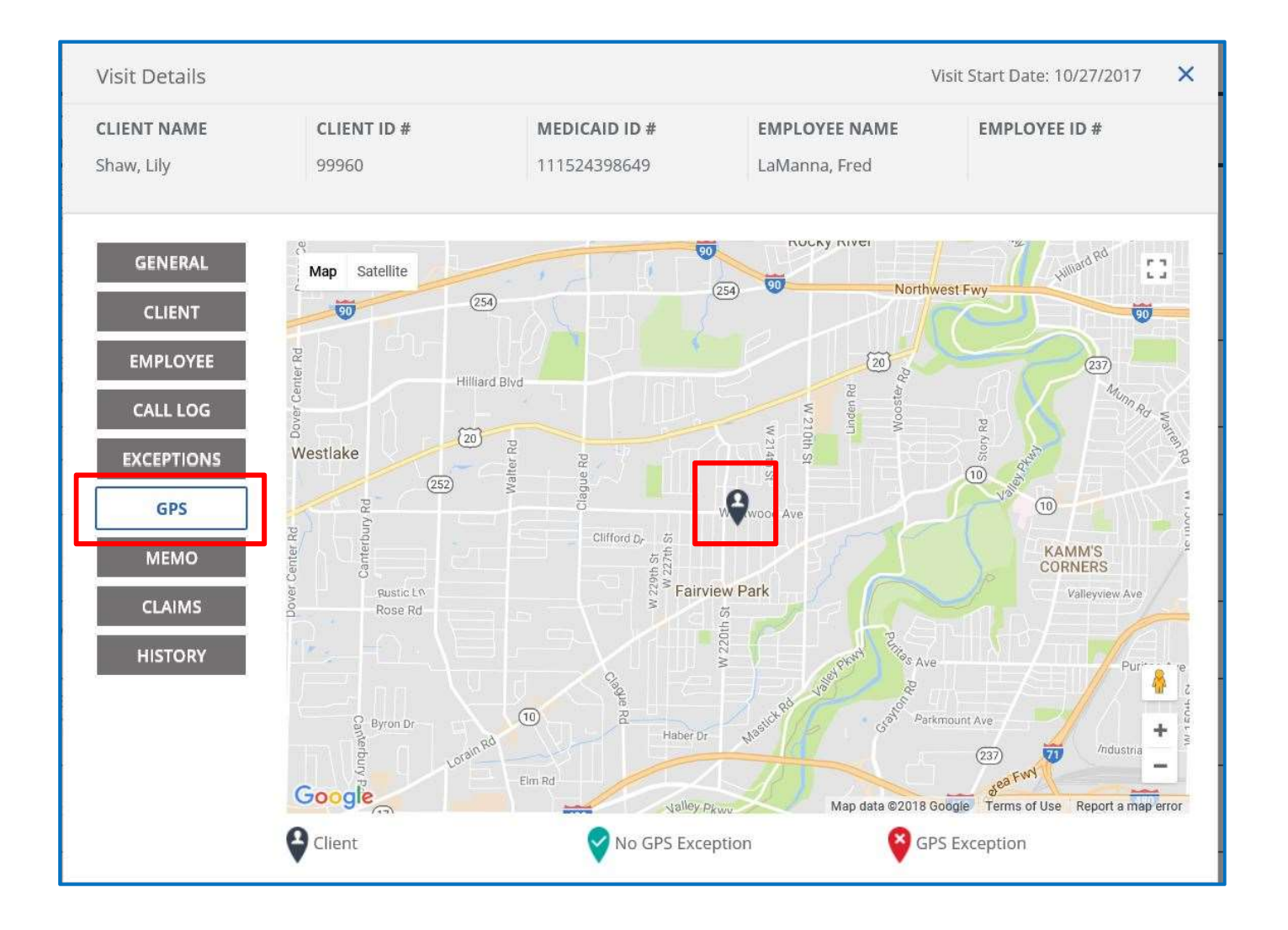

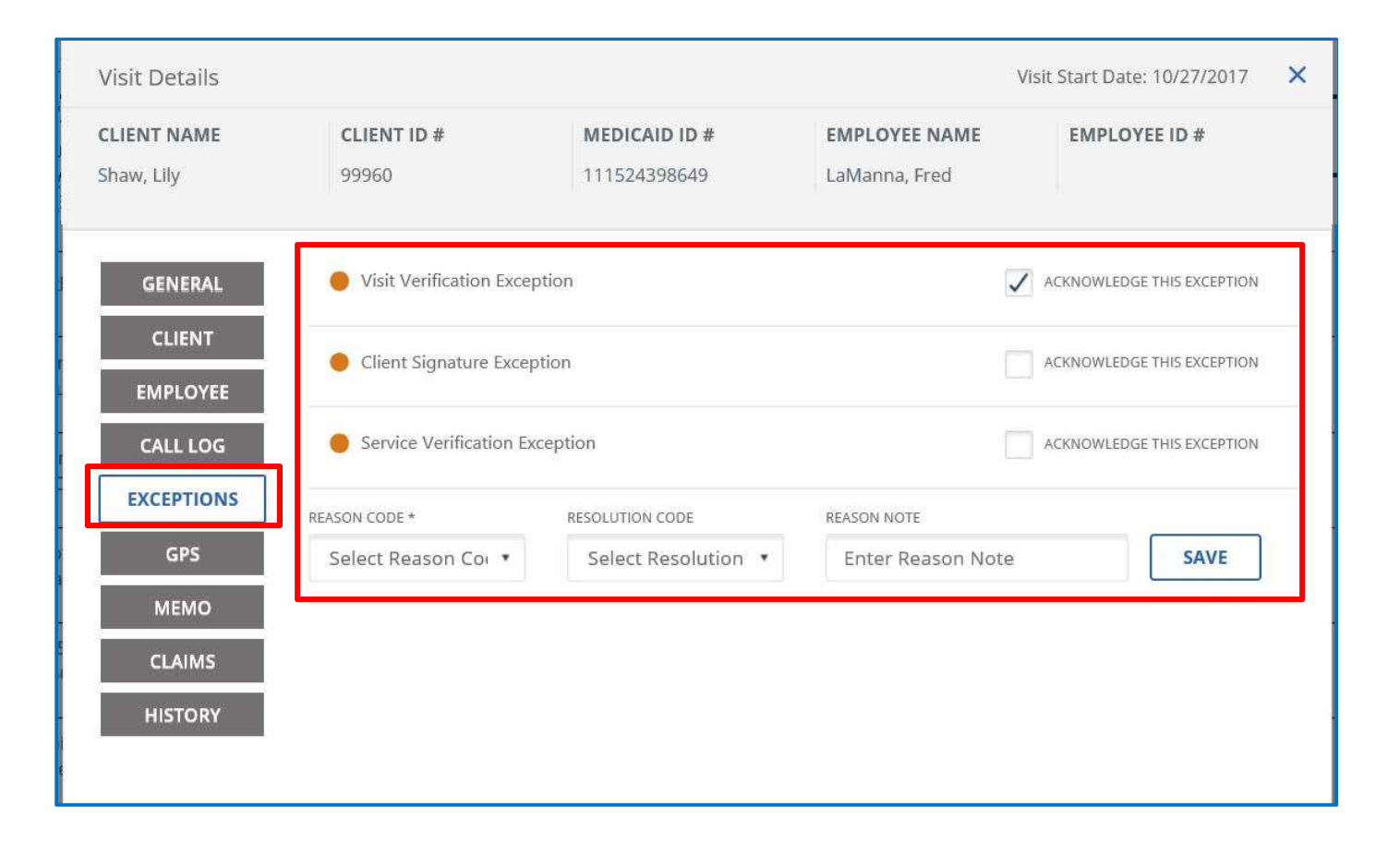

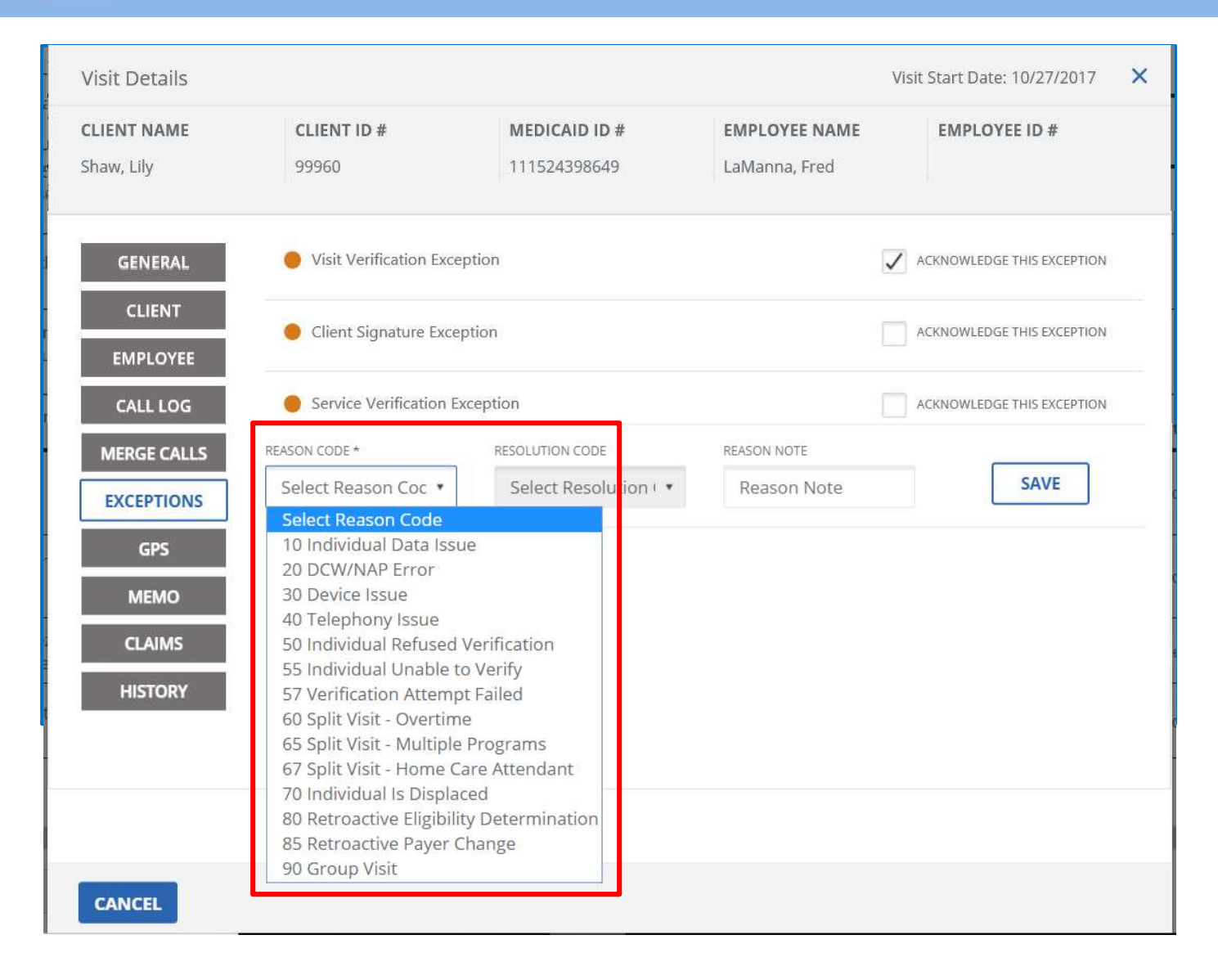

| Visit Details                                                 |                                       |                                                                                             |                                                   | Visit Start Date: 10/27/2017 | × |
|---------------------------------------------------------------|---------------------------------------|---------------------------------------------------------------------------------------------|---------------------------------------------------|------------------------------|---|
| CLIENT NAME<br>Shaw, Lily                                     | CLIENT ID #<br>99960                  | MEDICAID ID #<br>111524398649                                                               | EMPLOYEE NAME<br>LaManna, Fred                    | EMPLOYEE ID #                |   |
| GENERAL                                                       | Visit Verification Exce               | eption                                                                                      |                                                   | ACKNOWLEDGE THIS EXCEPTION   |   |
|                                                               | Client Signature Exce                 | ption                                                                                       |                                                   | ACKNOWLEDGE THIS EXCEPTION   |   |
| CALL LOG                                                      | Service Verification E                | xception                                                                                    |                                                   | ACKNOWLEDGE THIS EXCEPTION   |   |
| MERGE CALLS<br>EXCEPTIONS<br>GPS<br>MEMO<br>CLAIMS<br>HISTORY | REASON CODE *<br>55 Individual Unat • | RESOLUTION CODE *<br>Select Resolution ( •<br>Select Resolution Cod<br>Written Documentatio | REASON NOTE *<br>Reason Note<br>e<br>n Maintained | SAVE                         |   |
|                                                               |                                       |                                                                                             |                                                   |                              |   |
| CANCEL                                                        |                                       |                                                                                             |                                                   |                              |   |

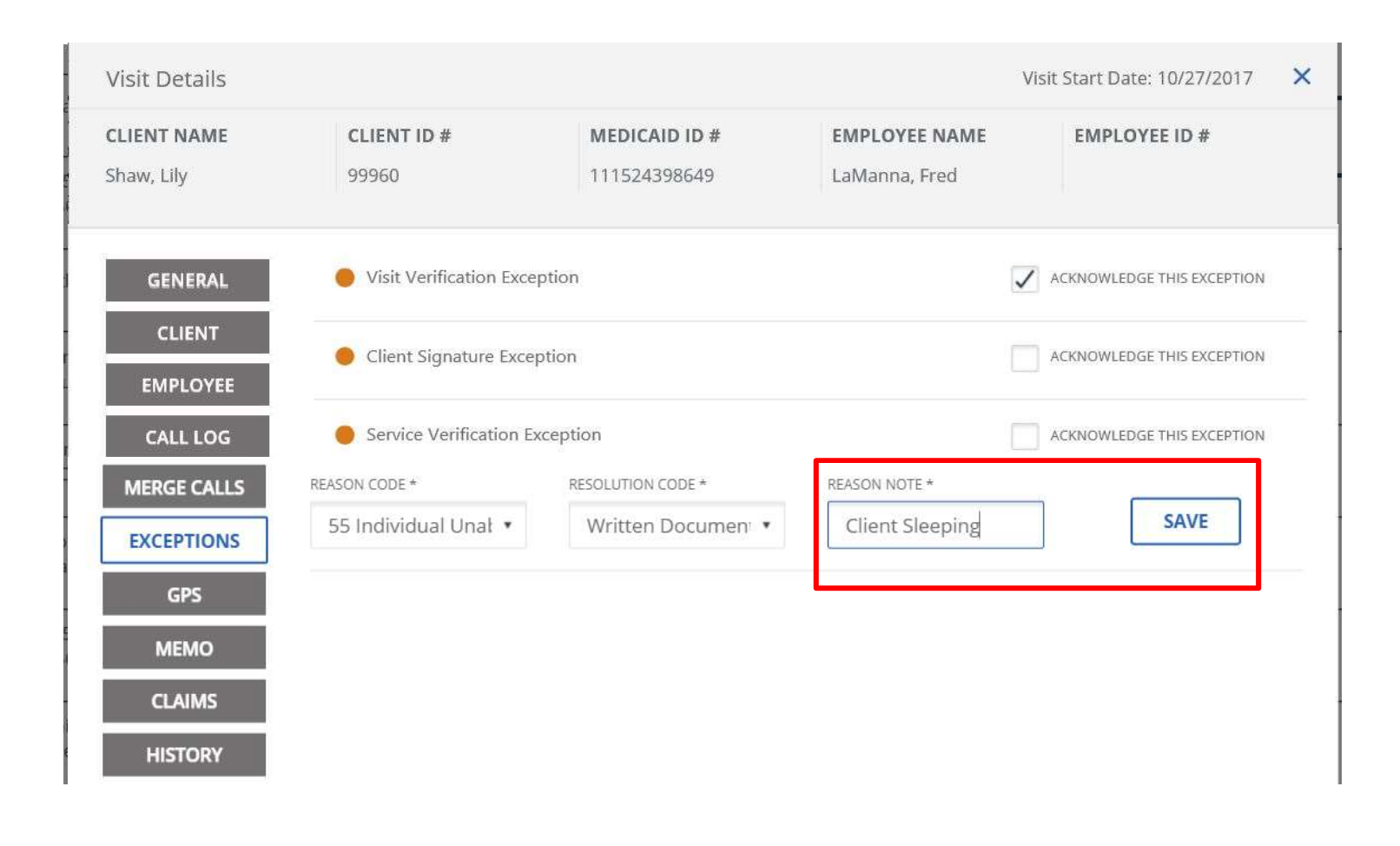

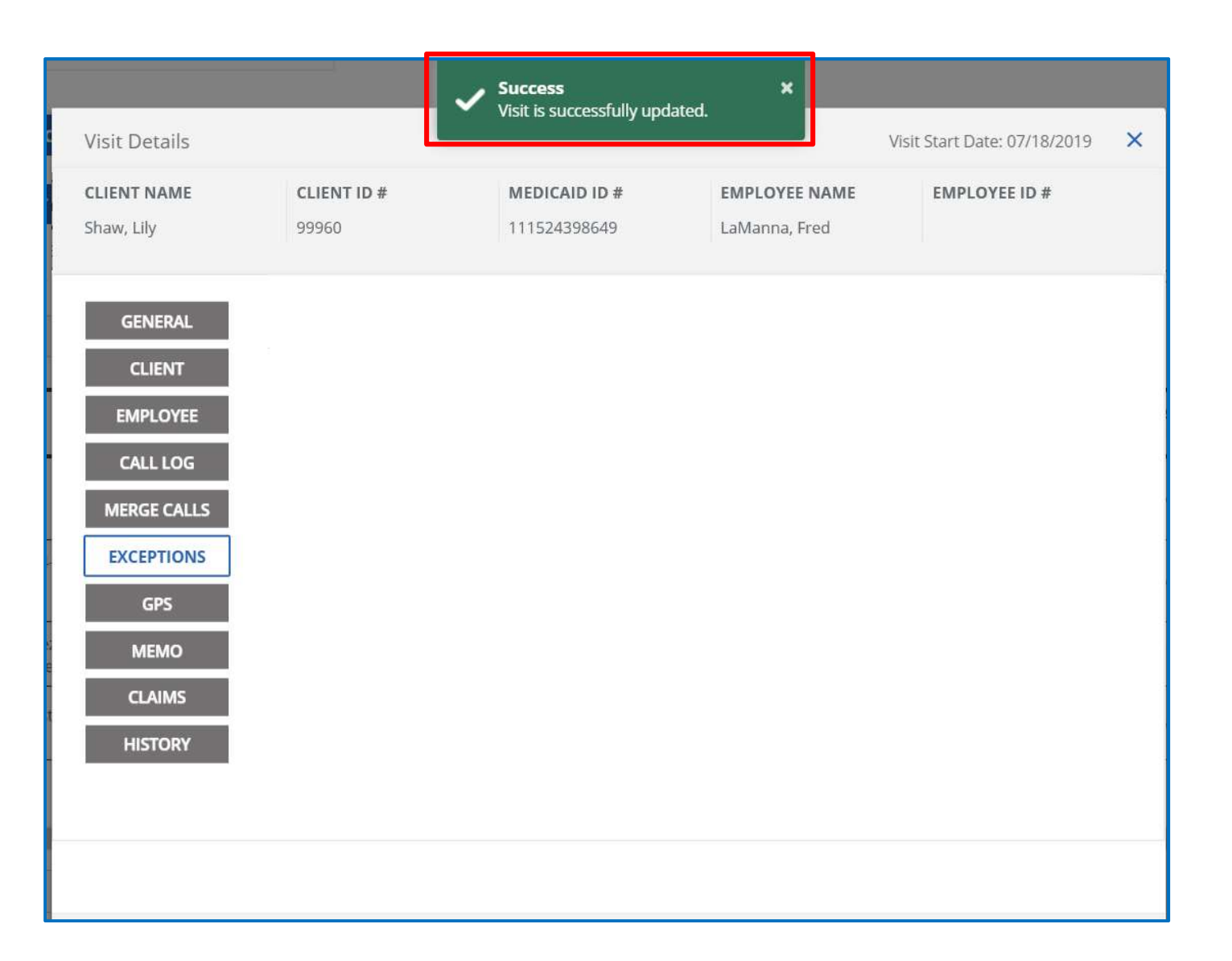

| /isit Details           |                                                                      |                                                             | V                              | isit Start Date: 10/27/2017 |
|-------------------------|----------------------------------------------------------------------|-------------------------------------------------------------|--------------------------------|-----------------------------|
| LIENT NAME<br>haw, Lily | CLIENT ID #<br>99960                                                 | MEDICAID ID #<br>111524398649                               | EMPLOYEE NAME<br>LaManna, Fred | EMPLOYEE ID #               |
| GENERAL                 | REASON CODE                                                          | ITEM                                                        | DATE                           | CHANGED BY                  |
| CLIENT<br>EMPLOYEE      | 34 - Individual Not<br>Available (requires free<br>text explanation) | Acknowledge exception:<br>Service Verification<br>Exception | 4/13/2018 3:37:53 PM           | User19670                   |
| CALL LOG                | 34 - Individual Not<br>Available (requires free<br>text explanation) | Acknowledge exception:<br>Client Signature<br>Exception     | 4/13/2018 3:37:53 PM           | User19670                   |
| GPS<br>MEMO             | 34 - Individual Not<br>Available (requires free<br>text explanation) | Acknowledge exception:<br>Visit Verification<br>Exception   | 4/13/2018 3:30:02 PM           | User19670                   |
| CLAIMS                  | Showing 1 to 3 of 3 entries                                          |                                                             |                                |                             |
| CANCEL                  |                                                                      |                                                             |                                |                             |

| Shaw, Lily LaManna, Fred G0300 10/27/2017 02:20 05:47 03:27 | 03:27 | Verified |  | 1 |
|-------------------------------------------------------------|-------|----------|--|---|
|-------------------------------------------------------------|-------|----------|--|---|

| « < <u>1</u>           | 2 3 4               | 5 > »     |                  |               |               |               |            |                 |                   |               | S               | howing 1 to 50 c | of 223 entrie |
|------------------------|---------------------|-----------|------------------|---------------|---------------|---------------|------------|-----------------|-------------------|---------------|-----------------|------------------|---------------|
| Client<br>Name         | Employee<br>Name 🗢  | Service 4 | ♥Visit<br>Date ♥ | Call<br>In \$ | Call<br>Out 🗘 | Call<br>Hours | ¢ Adjusted | Adjusted<br>Out | Adjusted<br>Hours | Bill<br>Hours | Visit<br>Status | Do Not Bill      | Actions       |
| (555)555-<br>1307<br>● | Munoz,<br>Rebecca   | ٠         | 10/27/2017       | 05:32<br>PM   | •             |               |            |                 |                   | []            | Incomplete      |                  | 1             |
| (555)555-<br>3366<br>● | Spector, Mark       | •         | 10/27/2017       | 04:39<br>PM   | •             |               |            |                 |                   | []            | Incomplete      |                  | 1             |
| (555)555-<br>8084<br>● | Germaine,<br>Justin | •         | 10/27/2017       | 03:29<br>PM   | •             |               |            |                 |                   | []            | Incomplete      |                  | 1             |
| Morris, Jack           | Healy, CLare        | G0156     | 10/27/2017       | 02:25<br>PM   | •             |               |            |                 |                   | []            | Incomplete      |                  | 1             |
| Clark,<br>Richard      | Muir, Jane          | G0156     | 10/27/2017       | 02:21<br>PM   | 05:30<br>PM   | 03:09         |            |                 |                   | 03:09         | Incomplete      |                  | 1             |

| Visit Details                             |                                                                       |               | Visit         | Start Date: 10/23/2017 | × |
|-------------------------------------------|-----------------------------------------------------------------------|---------------|---------------|------------------------|---|
| CLIENT NAME<br>(555)555-5850              | CLIENT ID #                                                           | MEDICAID ID # | EMPLOYEE NAME | EMPLOYEE ID #          |   |
| GENERAL<br>CLIENT<br>EMPLOYEE<br>CALL LOG | mo<br>Enter Memo                                                      |               |               |                        |   |
| EXCEPTIONS 10                             | 024 characters remaining.                                             |               |               | SAVE                   |   |
| CLAIMS                                    | LAST NAME:<br> <br>FIRST NAME:<br>MEDICAID ID #:<br> <br>CLIENT ID #: |               |               |                        |   |

| Visit Details                                                                               |                                                                                                    |                                                                | Vis                                     | it Start Date: 10/23/20 | 17 × |
|---------------------------------------------------------------------------------------------|----------------------------------------------------------------------------------------------------|----------------------------------------------------------------|-----------------------------------------|-------------------------|------|
| <b>CLIENT NAME</b><br>(555)555-2201                                                         | CLIENT ID #                                                                                                    | MEDICAID ID #                                                  | <b>EMPLOYEE NAME</b><br>Borges, Maritza | EMPLOYEE ID #           |      |
| GENERAL<br>CLIENT<br>EMPLOYEE<br>CALL LOG<br>EXCEPTIONS<br>GPS<br>MEMO<br>CLAIMS<br>HISTORY | No Client has been assigned<br>Find Client<br>LAST NAME<br>Enter Last Name<br>CLIENT MEDICAID ID<br>Enter Client Medicaid ID | to this visit.  FIRST NAME Enter First Name INCLUDE INACTIVE C | CLIENT ID #<br>Enter Clie               | nt ID #                 | Q    |
| CANCEL                                                                                      |                                                                                                    |                                                                |                                         |                         |      |

| Visit Details                |                              |                                   |                  |               |                 | v                            | isit St             | art Date: 10/23/2     | 017 🗙 |
|------------------------------|------------------------------|-----------------------------------|------------------|---------------|-----------------|------------------------------|---------------------|-----------------------|-------|
| CLIENT NAME<br>(555)555-2201 | CLIENT ID                    | #                                 | MEDICAID ID #    |               | EMPLO<br>Borges | <b>YEE NAME</b><br>, Maritza | E                   | MPLOYEE ID #          |       |
| GENERAL                      | No Client has                | been assigned to                  | o this visit.    |               |                 |                              |                     |                       |       |
| CLIENT                       | Find Client                  |                                   |                  |               |                 |                              |                     |                       |       |
| EMPLOYEE                     | LAST NAME                    |                                   | FIRST NAME       |               |                 | CLIENT ID #                  |                     |                       |       |
| 644 LOG -                    | Smith                        |                                   | Enter First Name |               |                 | Enter Cli                    | Enter Client ID # Q |                       |       |
| EXCEPTIONS                   | CLIENT MEDICAI<br>Enter Clie | <sup>D ID</sup><br>nt Medicaid ID |                  | DE INACTIVE C | LIENTS          |                              |                     |                       |       |
|                              | Actions                      | Last \$<br>Name                   | First<br>Name    | Client<br>#   | ID ¢            | Primary<br>Phone #           | \$                  | Client<br>Medicaid ID | \$    |
|                              | 0                            | Smith                             | John             | 99920         |                 | 5555554125                   |                     | 111529749160          |       |
| HISTORY                      | Showing 1 to                 | 1 of 1 entries                    |                  |               |                 |                              |                     |                       |       |

| GENERAL N  | lo Client has | been assign     | ned to |                  |        |             |                   |                    |    |                       |  |
|------------|---------------|-----------------|--------|------------------|--------|-------------|-------------------|--------------------|----|-----------------------|--|
| CLIENT     |               |                 |        | this visit.      |        |             |                   |                    |    |                       |  |
|            | Find Clien    | t               |        |                  |        |             |                   |                    |    |                       |  |
| EMPLOYEE   | LAST NAME     |                 |        | FIRST N          | AME    |             |                   | CLIENT ID #        |    |                       |  |
| CALL LOC   | Smith         |                 |        | Enter First Name |        |             | Enter Client ID # |                    |    | Q                     |  |
| CALL LOG   | CLIENT MEDICA | AID ID          |        |                  |        |             |                   |                    |    |                       |  |
| EXCEPTIONS | Enter Clie    | ent Medicaid    | I ID   | <b>√</b> "       | NCLUDE | INACTIVE C  | LIENTS            |                    |    |                       |  |
| GPS        |               |                 |        |                  |        |             |                   |                    |    |                       |  |
|            | Actions       | Last<br>Name    | \$     | First<br>Name    | \$     | Client<br># | ID \$             | Primary<br>Phone # | \$ | Client<br>Medicaid ID |  |
| HISTORY    | ۲             | Smith           |        | John             |        | 99920       |                   | 5555554125         |    | 111529749160          |  |
|            | Showing 1 t   | o 1 of 1 entrie | 25     |                  |        |             |                   |                    |    |                       |  |
|            | « <           | <u>1</u> > »    | ]      |                  |        |             |                   |                    |    |                       |  |
|            | REASON CODE   | *               | RE     | SOLUTION CO      | DE     |             | REASON N          | OTE                |    |                       |  |
|            | Select Re     | ason Coc        |        | Select Res       | olutio | n · ·       | Reaso             | on Note            |    | SAVE                  |  |
|            |               |                 |        |                  |        |             |                   |                    |    |                       |  |

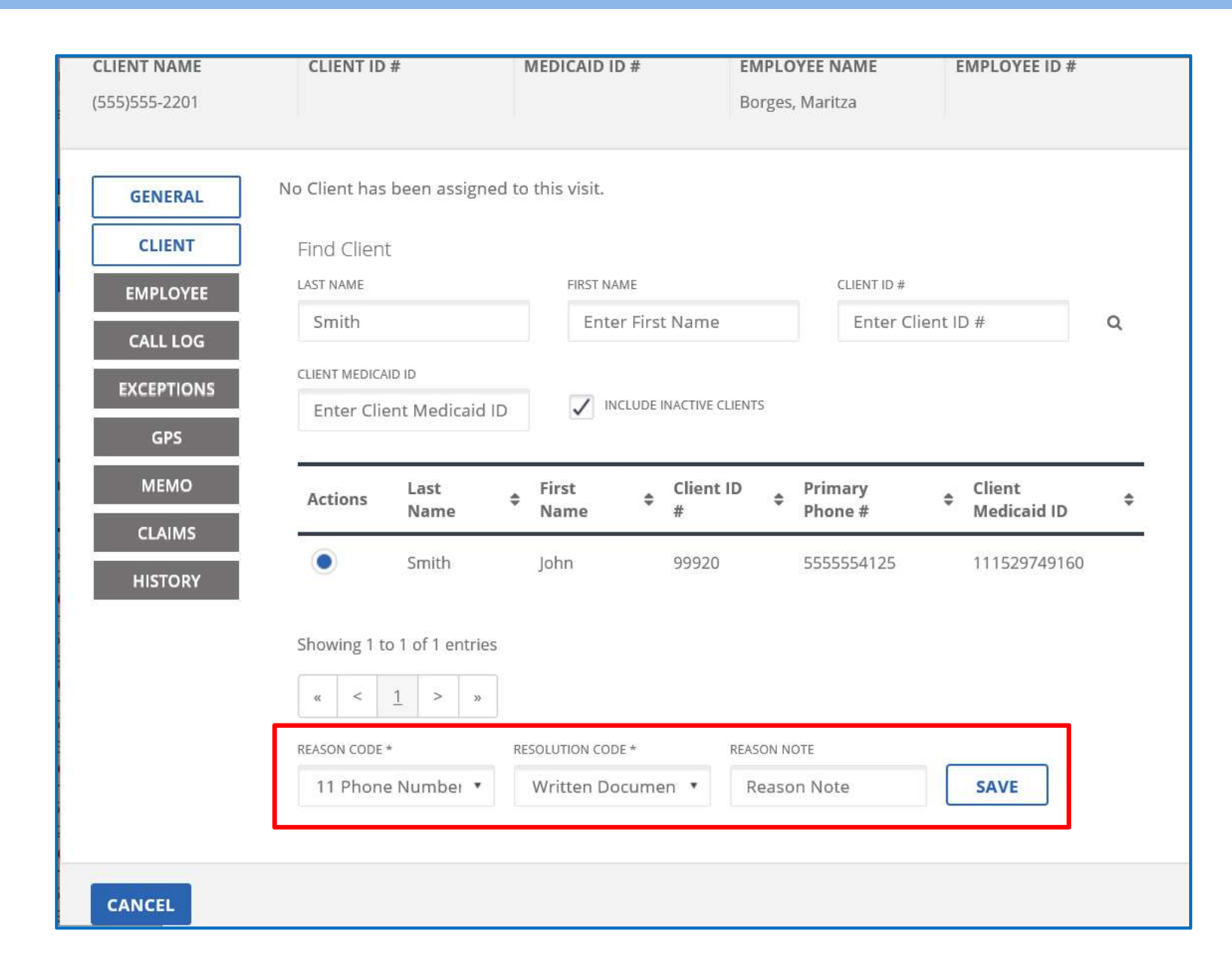

Department of Medicaid

Ohio

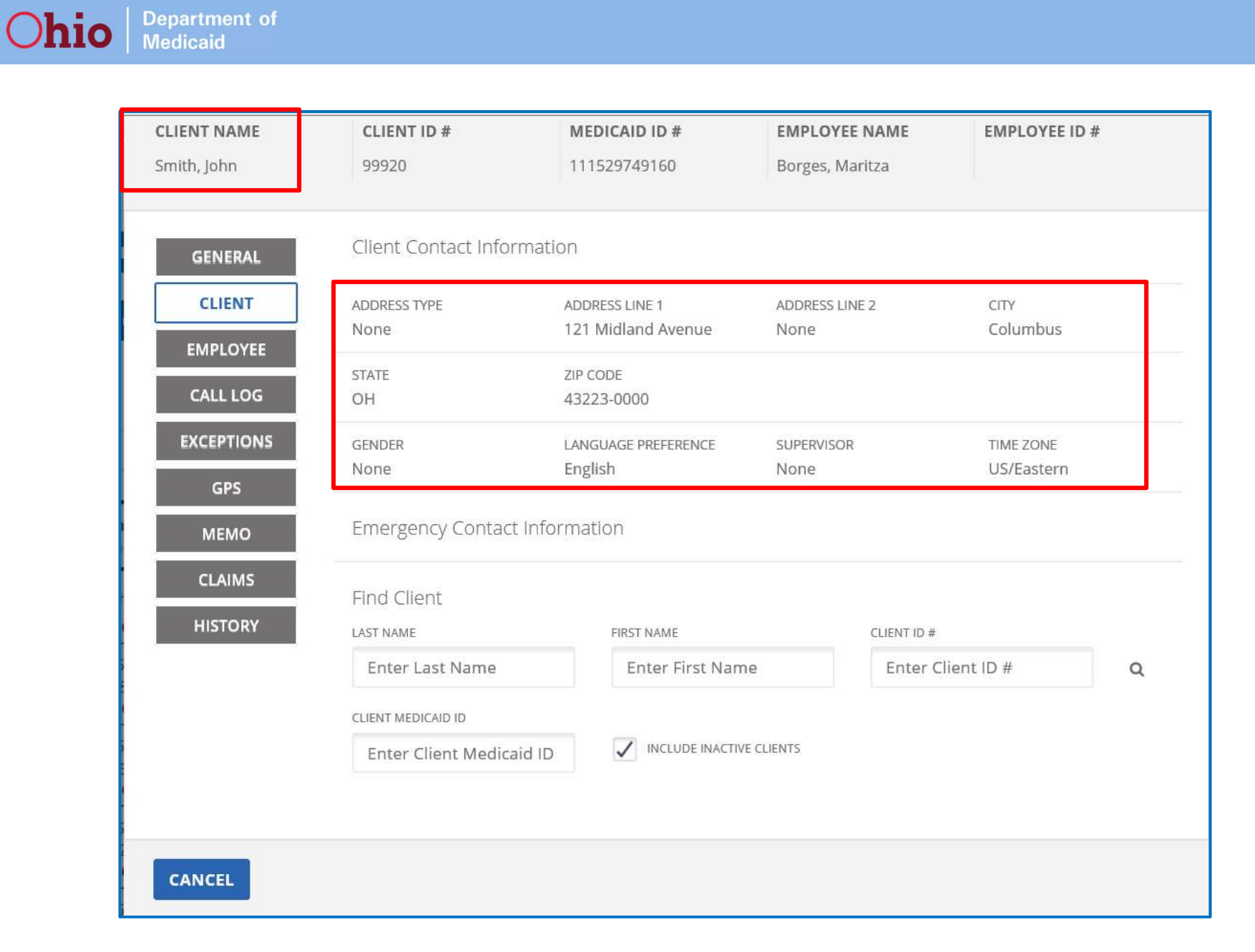

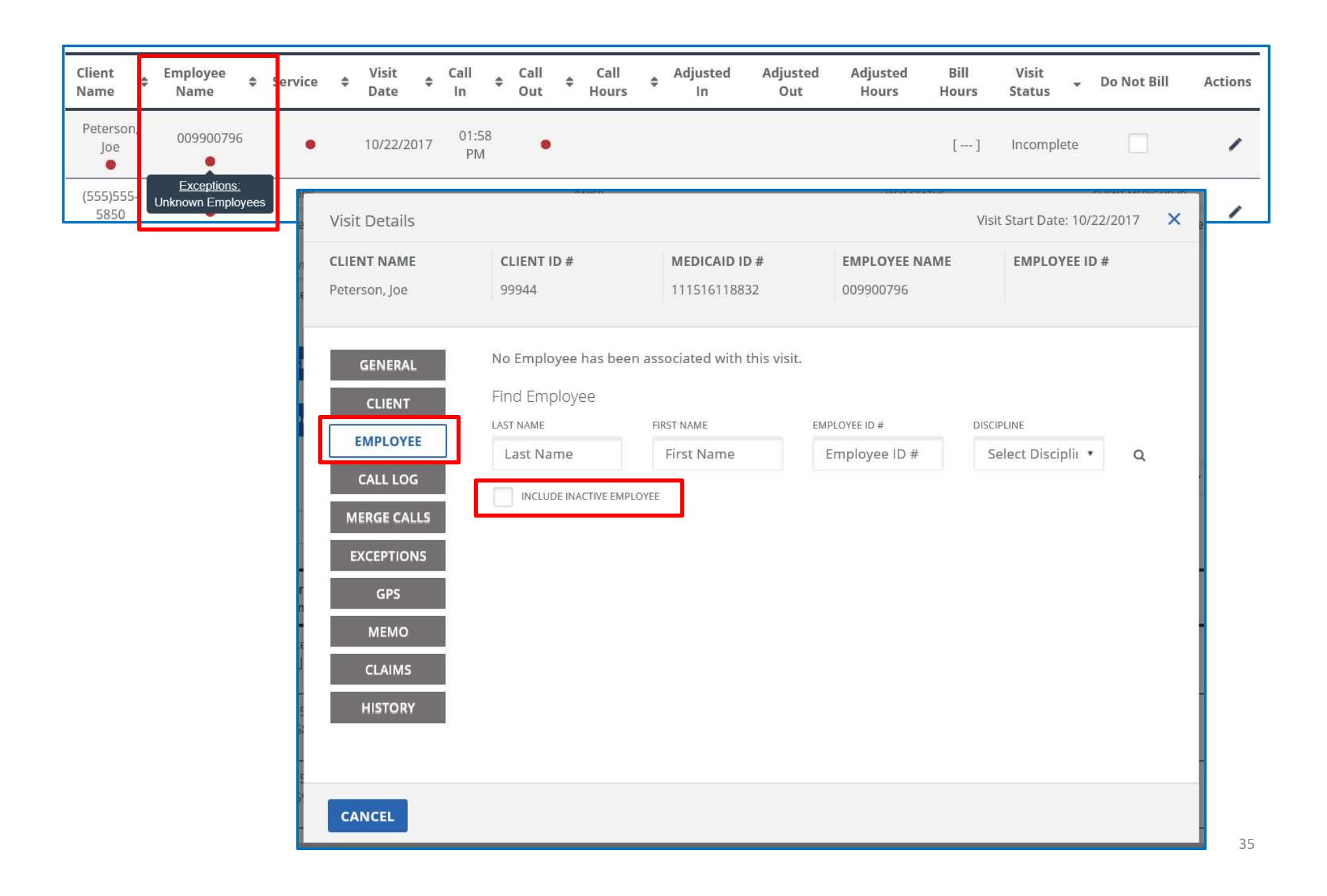

| Visit Details                |                                      |                               |                                   | Visit Start Date: 10/22/2017 X |
|------------------------------|--------------------------------------|-------------------------------|-----------------------------------|--------------------------------|
| CLIENT NAME<br>Peterson, Joe | <b>CLIENT ID #</b><br>99944          | MEDICAID ID #<br>111516118832 | <b>EMPLOYEE NAME</b><br>009900796 | EMPLOYEE ID #                  |
| GENERAL                      | No Employee has bee<br>Find Employee | n associated with this v      | isit.                             |                                |
| EMPLOYEE                     | LAST NAME<br>Acosta                  | FIRST NAME<br>First Name      | EMPLOYEE ID #<br>Employee ID #    | Select Disciplir • Q           |
| CALL LOG<br>MERGE CALLS      | INCLUDE INACTIVE EMP                 | LOYEE                         |                                   |                                |
| EXCEPTIONS                   | Actions Last Nat                     | me 💠 First Name               | Employee ID                       | antrax ID 💠 Discipline 💠       |
| GPS<br>MEMO                  | Acosta                               | John                          | 9                                 | 996724                         |
| CLAIMS                       | Showing 1 to 1 of 1 ent              | ries                          |                                   |                                |
| HISTORY                      | « < <u>1</u> >                       | 33                            |                                   |                                |
| CANCEL                       |                                      |                               |                                   |                                |

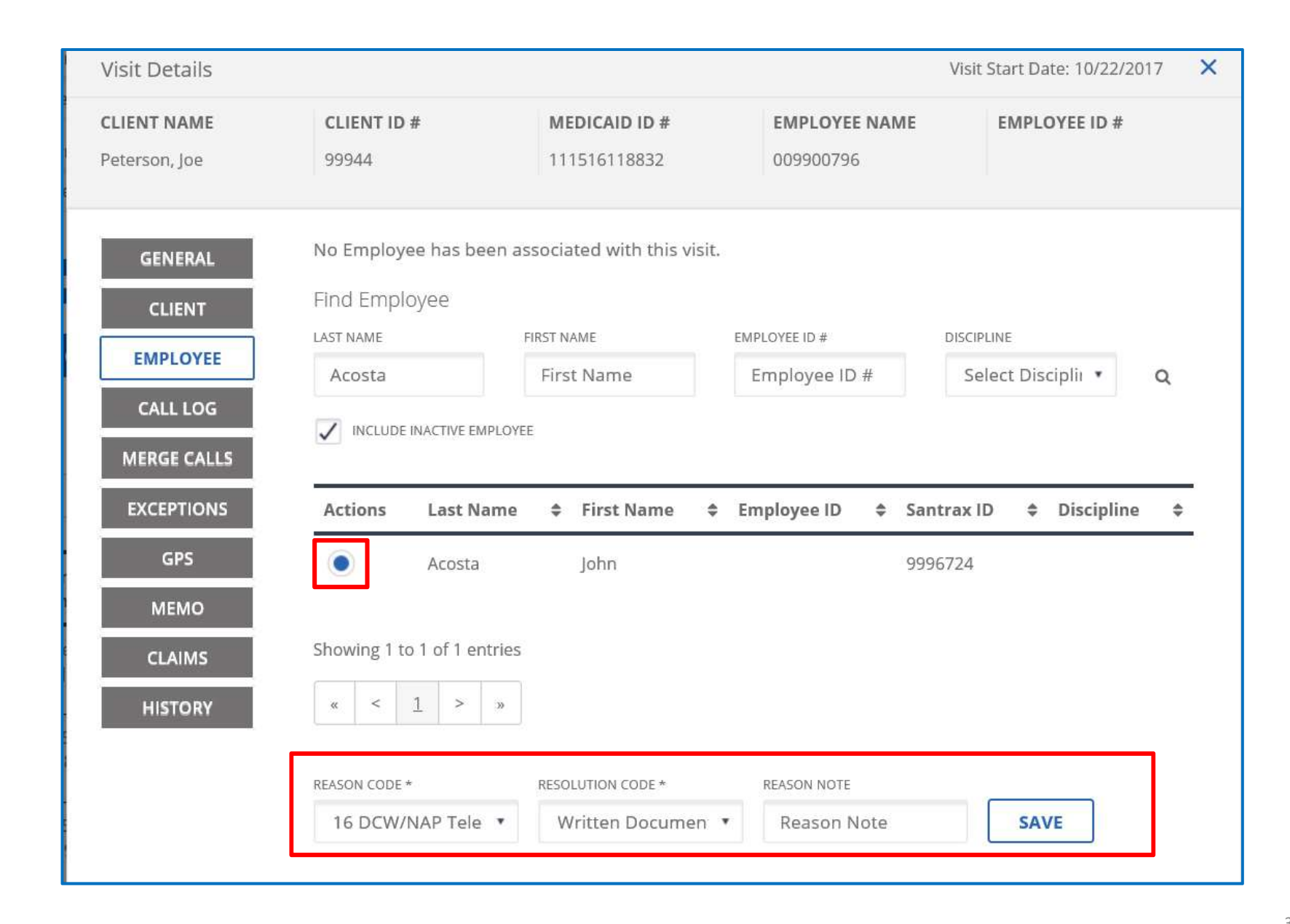

Department of Medicaid

Ohio

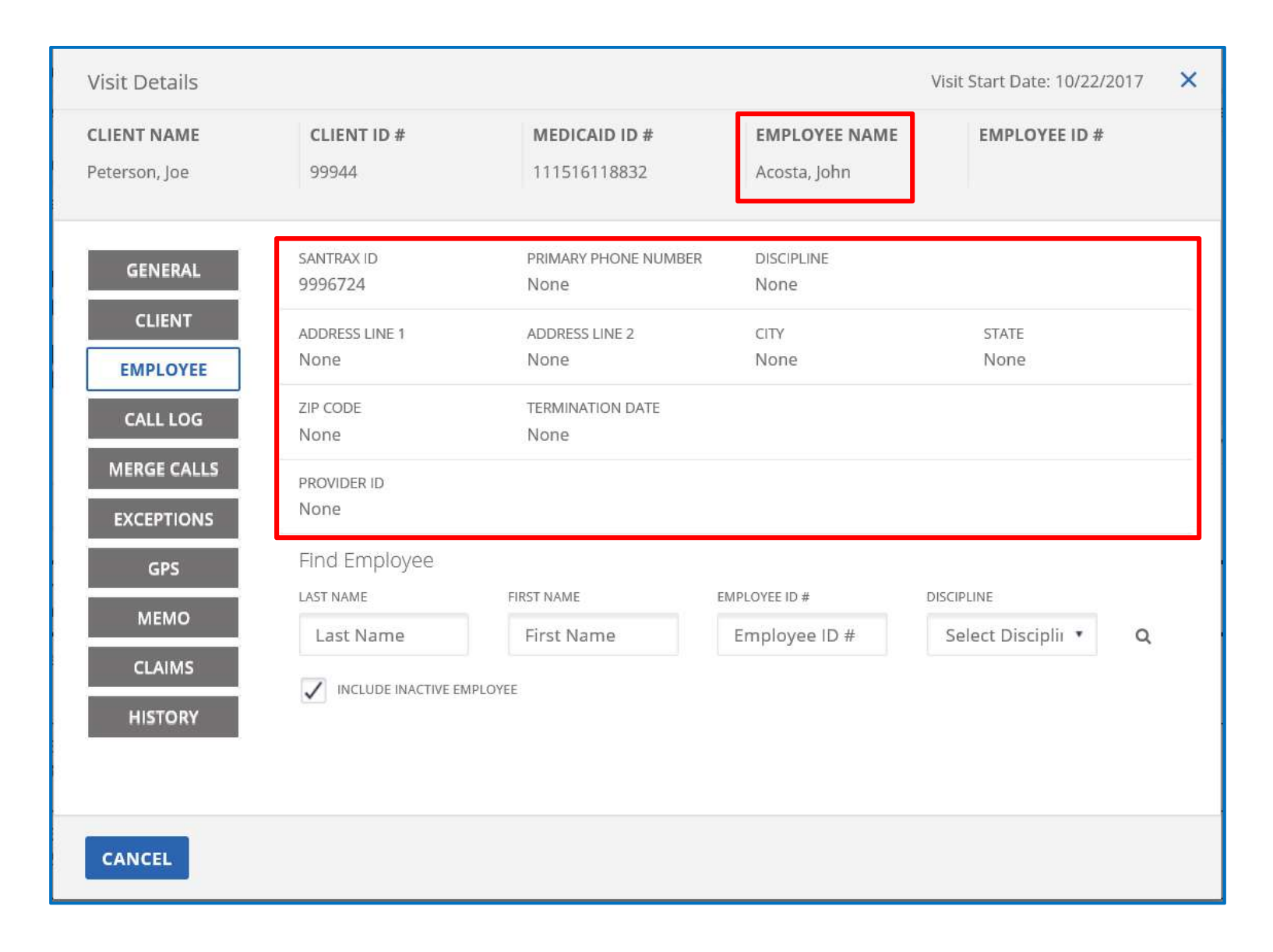

| FILTER VISITS BY Exception Types        | EXCEPTION TYP | thout In-Calls, Visit             | s Without 🔻   |                |                 |                   |               | Sh              | ow advanced filt              | er options 🗸 |
|-----------------------------------------|---------------|-----------------------------------|---------------|----------------|-----------------|-------------------|---------------|-----------------|-------------------------------|--------------|
| Q SEARCH CLEAR                          |               |                                   |               | -              |                 |                   |               |                 |                               |              |
| « < <u>1</u> 2 > »                      |               |                                   |               |                |                 | Show:             | 50 •          | per page        | Show Displ<br>Showing 1 to 50 | ay Options 🔻 |
| Client<br>Name Employee<br>Name Service | Visit<br>Date | Call <del>\$</del> Call<br>In Out | Call<br>Hours | Adjusted<br>In | Adjusted<br>Out | Adjusted<br>Hours | Bill<br>Hours | Visit<br>Status | Do Not Bill                   | Actions      |
| Peterson,<br>Joe Acosta, John •         | 10/22/2017    | 01:58<br>PM                       |               |                |                 |                   | []            | Incomplete      |                               | 1            |
| (555)555-<br>5850 •                     | 10/23/2017    | 07:58<br>AM                       |               |                |                 |                   | []            | Incomplete      |                               | 1            |
| (555)555-<br>5232 Torres, Vicky         | 10/23/2017    | 08:02<br>AM                       |               |                |                 |                   | []            | Incomplete      |                               | 1            |

| /isit Details |                        |                         | 1               | Visit Start Date: 10/22/2017 |
|---------------|------------------------|-------------------------|-----------------|------------------------------|
| LIENT NAME    | CLIENT ID #            | MEDICAID ID #           | EMPLOYEE NAME   | EMPLOYEE ID #                |
| eterson, Joe  | 99944                  | 111516118832            | Acosta, John    |                              |
| GENERAL       | CALL IN                |                         |                 | CLIENT ID#                   |
|               | CALL DATE              | CALL TIME               | CALL TYPE       | SERVICE                      |
| CLIENT        | 10/22/2017             | 01:58 PM                | EVV (telephony) | N/A                          |
| EMPLOYEE      | USER                   | ORIGINATING PHONE #     |                 | CALL SOURCE                  |
|               | 009900796              | (555) 555-1889          |                 | SANDATA                      |
| CALL LOG      | Add Manual Call        |                         |                 |                              |
| MERGE CALLS   |                        |                         |                 |                              |
| EXCEPTIONS    | CALL DATE * MM/DD/YYYY | CALL TIME * HHUMM AM/PM | SERVICE         | TIME ZONE                    |
|               | MM/DD/YYYY 🗎           | 10:20 AM                | Select Service  | • US/Eastern •               |
| GPS           | REASON CODE *          | RESOLUTION CODE         | REASON NOTE     |                              |
| MEMO          | Select Reason Coc 🔹    | Select Resolution ( *   | Reason Note     | ADD                          |
| CLAIMS        | 19. Alt                |                         |                 |                              |
| LUCTORY       |                        |                         |                 |                              |
| E151(0):07    | •                      |                         |                 |                              |

| Visit Details                |                     |                                       | Visit St                      | art Date: 10/22/2017 🗙 |
|------------------------------|---------------------|---------------------------------------|-------------------------------|------------------------|
| CLIENT NAMECIPeterson, Joe95 | LIENT ID #<br>9944  | MEDICAID ID #<br>111516118832         | EMPLOYEE NAME<br>Acosta, John | EMPLOYEE ID #          |
| GENERAL                      | LIN                 |                                       |                               | CLIENT ID#             |
| CLIENT CAL                   | LL DATE<br>/22/2017 | CALL TIME<br>01:58 PM                 | CALL TYPE<br>EVV (telephony)  | SERVICE<br>N/A         |
| EMPLOYEE USE                 | ER<br>9900796       | ORIGINATING PHONE #<br>(555) 555-1889 |                               | CALL SOURCE<br>SANDATA |
| CALL LOG Add                 | Manual Call         |                                       |                               |                        |
| EXCEPTIONS                   | ATE * MM/DD/YYYY    | CALL TIME * HH-MM AM/PM               | SERVICE                       | TIME ZONE              |
| GPS 10/                      | /22/2017            | 10:20 AM<br>OCTOBER 2017              | Select Service                | US/Eastern •           |
| MEMO                         | ect Reason C sun Mo | TODAY > >><br>N TUE WED THU FRI SAT   | Reason Note                   | ADD                    |
|                              | 1 2                 | 3 4 5 6 7<br>10 11 12 13 14           |                               |                        |
|                              | 15 16<br>22 23      | 17 18 19 20 21<br>24 25 26 27 28      |                               |                        |
| CANCEL                       | 25 30               | 31                                    |                               |                        |

| LIENT NAME   | CLIENT ID #             | MEDICAID ID #                         | EMPLOYEE NAME                              | EMPLOYEE ID #          |
|--------------|-------------------------|---------------------------------------|--------------------------------------------|------------------------|
| eterson, Joe | 99944                   | 111516118832                          | Acosta, John                               |                        |
| GENERAL      | CALL IN                 |                                       |                                            | CLIENT ID#             |
| CLIENT       | CALL DATE<br>10/22/2017 | CALL TIME<br>01:58 PM                 | CALL TYPE<br>EVV (telephony)               | service<br>N/A         |
| EMPLOYEE     | USER<br>009900796       | ORIGINATING PHONE #<br>(555) 555-1889 |                                            | CALL SOURCE<br>SANDATA |
|              | Add Manual Call         |                                       |                                            |                        |
| EXCEPTIONS   | CALL DATE * MM/DD/YYYY  | CALL TIME * HH:MM AM/PM               | SERVICE                                    | TIME ZONE              |
| CDS          | 10/22/2017 🛗            | 10:20 AM                              | Select Service 🔹                           | US/Eastern             |
| GFS          | REASON CODE *           | RESOLUTION CODE                       | Select Service<br>SPHH Nsg - RN (G029      | 99)                    |
| MEMO         | Select Reason Coc 🔻     | Select Resolution 🔹                   | PDN (T1000)<br>MyCare - HCA (55125         | AL D                   |
| CLAIMS       |                         |                                       | RN Assessment (T10                         | 01)                    |
| HISTORY      |                         |                                       | SPHH Aide (G0156)<br>MyCare - LPN (T1003   | 3)                     |
|              |                         |                                       | HPC                                        |                        |
|              |                         |                                       | MyCare - RN (T1002)                        | lai Care (35125)       |
|              |                         |                                       | SPHH Nsg - LPN (G03<br>IO NSG - RN (T1002) | 300)                   |
| CANCEL       |                         |                                       | Passport - PCA (T101                       | 9)                     |
|              | 19 12:32-PM             | •                                     | OHCW PCA (T1019)<br>MyCare - PCA (T1019    | )                      |
|              |                         |                                       | OHCW HCA (S5125)                           |                        |
|              | 01:00 PM                | •                                     | 10 NSG - LPN (T1003                        | )                      |
|              |                         |                                       | Passport - LPN (T100                       | 3)                     |

42

| Visit Details                |                         |                                       | Vis                                  | it Start Date: 10/22/2017 🛛 🗙 |
|------------------------------|-------------------------|---------------------------------------|--------------------------------------|-------------------------------|
| CLIENT NAME<br>Peterson, Joe | CLIENT ID #<br>99944    | MEDICAID ID #<br>111516118832         | <b>EMPLOYEE NAME</b><br>Acosta, John | EMPLOYEE ID #                 |
| GENERAL                      | CALL IN                 |                                       |                                      | CLIENT ID#                    |
| CLIENT                       | CALL DATE<br>10/22/2017 | CALL TIME<br>01:58 PM                 | CALL TYPE<br>EVV (telephony)         | SERVICE<br>N/A                |
| EMPLOYEE                     | USER<br>009900796       | ORIGINATING PHONE #<br>(555) 555-1889 |                                      | CALL SOURCE<br>SANDATA        |
| CALL LOG                     | Add Manual Call         |                                       |                                      |                               |
| EXCEPTIONS                   | CALL DATE * MM/DD/YYYY  | CALL TIME * HIH:MM AM/PM              | SERVICE                              | TIME ZONE                     |
| GPS                          | 10/22/2017 🛗            | 10:20 AM                              | MyCare - HCA (S51 *                  | US/Eastern •                  |
| МЕМО                         | 20 DCW/NAP Erro •       | Written Documen *                     | Reason Note                          | ADD                           |
| CLAIMS                       |                         |                                       |                                      | <u> </u>                      |
| HISTORY                      |                         |                                       |                                      |                               |
|                              |                         |                                       |                                      |                               |
| CANCEL                       |                         |                                       |                                      |                               |

| Visit Details                |                         |                                       |                                      | Visit Start Date: 10/22/2017 | ×   |
|------------------------------|-------------------------|---------------------------------------|--------------------------------------|------------------------------|-----|
| CLIENT NAME<br>Peterson, Joe | CLIENT ID #<br>99944    | MEDICAID ID #<br>111516118832         | <b>EMPLOYEE NAME</b><br>Acosta, John | EMPLOYEE ID #                |     |
| GENERAL                      | CALL IN                 |                                       |                                      | CLIENT                       | ID# |
| CLIENT                       | CALL DATE 10/22/2017    | CALL TIME<br>01:58 PM                 | CALL TYPE<br>EVV (telephony)         | service<br>N/A               |     |
| EMPLOYEE                     | USER<br>009900796       | ORIGINATING PHONE #<br>(555) 555-1889 |                                      | CALL SOURCE<br>SANDATA       |     |
| CALL LOG                     | CALL OUT                |                                       |                                      | CLIENT ID# 0000099           | 944 |
| EXCEPTIONS                   | CALL DATE<br>10/22/2017 | CALL TIME<br>04:02 PM                 | CALL TYPE<br>Manual Call             | SERVICE<br>(S5125)           |     |
| MEMO                         | USER                    | CALL SOURCE<br>SANDATA                |                                      |                              |     |
| CLAIMS                       |                         |                                       |                                      |                              |     |
| HISTORY                      |                         |                                       |                                      |                              |     |
|                              |                         |                                       |                                      |                              |     |
|                              |                         |                                       |                                      |                              |     |
| CANCEL                       |                         |                                       |                                      |                              |     |

# **Adjusting Visits**

| LIENT NAME    | CLIENT ID #          | MEDICAID ID #           | EMPLOYEE NAME      | EMPLOYEE ID #            |
|---------------|----------------------|-------------------------|--------------------|--------------------------|
| enkins, Peter | 234658               | 144848787875            | Smith, Jane        |                          |
| GENERAL       | VISIT START DATE     | VISIT END DATE          | VISIT TIME ZONE    | VISIT STATUS             |
| CLIENT        | 07/18/2019           | 07/18/2019              | US/Eastern         | Verified                 |
| CLIENT        | CALL IN              | CALL OUT                | CALL HOURS         | UNITS                    |
| EMPLOYEE      | 02:05 PM             | 10:30 PM                | 08:25              | 34                       |
| CALL LOG      | ADJUSTED IN DATE     | ADJUSTED IN HH:MM AM/PM | ADJUSTED OUT DATE  | ADJUSTED OUT HH:MM AM/PI |
| MERGE CALLS   | 07/18/2019 🛗         | 02:05 PM                | 07/18/2019 🗎       | 10:30 PM                 |
| EXCEPTIONS    | AGENCY ID            | AGENCY NAME             | BAL                | HOURS                    |
| GPS           | 25090                | Test p1 to p2 Agency    | r 0                | 8:25                     |
| MEMO          | PAYER                | PROGRAM                 | SERVICE            | GROUP VISIT CODE         |
| CLAIMS        | ODA •                | PP 🔹                    | Passport HCA (S5 🔹 |                          |
| HISTORY       | CLIENT VERIFIED TIME | CLIENT VERIFIED SERVICE | CLIENT SIGNATURE   |                          |
|               | No                   | Yes                     | Yes O              |                          |
|               | VISIT SOURCE         |                         |                    |                          |
|               | SANDATA              | GENERATE GROUP VISI     |                    |                          |
|               | DO NOT BILL          | APPROVED                |                    |                          |
|               |                      |                         |                    |                          |

| LIENT NAME  | CLIENT ID #<br>234658 | MEDICAID ID #<br>144848787875 | EMPLOYEE NAME      | EMPLOYEE ID #            |
|-------------|-----------------------|-------------------------------|--------------------|--------------------------|
| GENERAL     | VISIT START DATE      | VISIT END DATE                | VISIT TIME ZONE    | VISIT STATUS             |
| CLIENT      | 07/18/2019            | 07/18/2019                    | US/Eastern         | Verified                 |
|             | GALL IN               | CALL OUT                      | CALL HOURS         | UNITS                    |
| EMPLOYEE    | 02:05 PM              | 10:30 PM                      | 08:25              | 34                       |
| CALL LOG    | ADJUSTED IN DATE      | ADJUSTED IN HH:MM AM/PM       | ADJUSTED OUT DATE  | ADJUSTED OUT HH:MM AM/PM |
| MERGE CALLS | 07/18/2019 🛗          | 02:05 PM                      | 07/18/2019 🛗       | 08:30 PM                 |
| EXCEPTIONS  | AGENCY ID             | AGENCY NAME                   | BILL H             |                          |
| GPS         | 25090                 | Test p1 to p2 Agency          | 08                 | 25                       |
| мемо        | PAYER                 | PROGRAM                       | SERVICE            |                          |
| CLAIMS      | ODA •                 | PP 🔹                          | Passport HCA (S5 🔹 | ~ ~ ~                    |
| HISTORY     | CLIENT VERIFIED TIME  | CLIENT VERIFIED SERVICE       | CLIENT SIGNATURE   |                          |
|             | No                    | Yes                           | Yes 🔘              |                          |
|             | VISIT SOURCE          |                               |                    |                          |
|             | SANDATA               | GENERATE GROUP VISIT O        | ODE                |                          |
|             | DO NOT BILL           | APPROVED                      |                    |                          |
|             | REASON CODE *         | RESOLUTION CODE               | REASON NOTE        |                          |
|             | Select Reason Code *  | Select Resolution C 🔹         | Reason Note        | SAVE                     |
|             |                       |                               |                    |                          |

| IENT NAME    | CLIENT ID #                                                                                                    | MEDICAID ID #                                                        | EMPLOYEE NAME      | EMPLOYEE ID #            |
|--------------|----------------------------------------------------------------------------------------------------|----------------------------------------------------------------------|--------------------|--------------------------|
| nkins, Peter | 234658                                                                                                    | 144848787875                                                         | Smith, Jane        |                          |
| GENERAL      | VISIT START DATE                                                                                                    | VISIT END DATE                                                       | VISIT TIME ZONE    | VISIT STATUS             |
| CLIENT       | 07/18/2019                                                                                                    | 07/18/2019                                                           | US/Eastern         | Verified                 |
|              | CALL IN                                                                                                    | CALL OUT                                                             | CALL HOURS         | UNITS                    |
| EMPLOYEE     | 02:05 PM                                                                                                    | 10:30 PM                                                             | 08:25              | 34                       |
| CALL LOG     | ADJUSTED IN DATE                                                                                                    | ADJUSTED IN HH:MM AM/PM                                              | ADJUSTED OUT DATE  | ADJUSTED OUT HH:MM AM/PM |
| MERGE CALLS  | 07/18/2019                                                                                                    | 02:05 PM                                                             | 07/18/2019 🗎       | 04:30 PM                 |
| EXCEPTIONS   | AGENCY ID                                                                                                    | AGENCY NAME                                                          | en.                | HOURS                    |
| GPS          | 25090                                                                                                    | Test p1 to p2 Agency                                                 | 0                  | 8:25                     |
| MEMO         | PAYER                                                                                                    | PROGRAM                                                              | SERVICE            | GROUP VISIT CODE         |
| CLAIMS       | ODA •                                                                                                    | PP +                                                                 | Passport HCA (S5 🔹 |                          |
| HISTORY      | CLIENT VERIFIED TIME                                                                                                    | CLIENT VERIFIED SERVICE                                              | CLIENT SIGNATURE   |                          |
|              | No                                                                                                    | Yes                                                                  | Yes 🚺              |                          |
|              | VISIT SOURCE                                                                                                    |                                                                      |                    |                          |
|              | SANDATA                                                                                                    | GENERATE GROUP VISIT                                                 | CODE               |                          |
|              | DO NOT BILL                                                                                                    | APPROVED                                                             |                    |                          |
|              | REASON CODE *                                                                                                    | RESOLUTION CODE                                                      | REASON NOTE        |                          |
|              | Select Reason Code                                                                                                    | Select Resolution C                                                  | Reason Note        | SAVE                     |
| CANCEL       | Select Reason Code<br>10 Individual Data Iss<br>20 DCW/NAP Error<br>30 Device Issue<br>40 Telephony Isrue                                                 | sue                                                                  |                    |                          |
|              | 50 Individual Refused                                                                                                    | d Verification                                                       |                    |                          |
|              | 55 Individual Unable<br>57 Verification Attem<br>60 Split Visit - Overtin<br>65 Split Visit - Multipl<br>67 Split Visit - Home<br>70 Individual Is Displa | to Verify<br>pt Failed<br>ne<br>e Programs<br>Care Attendant<br>aced |                    |                          |

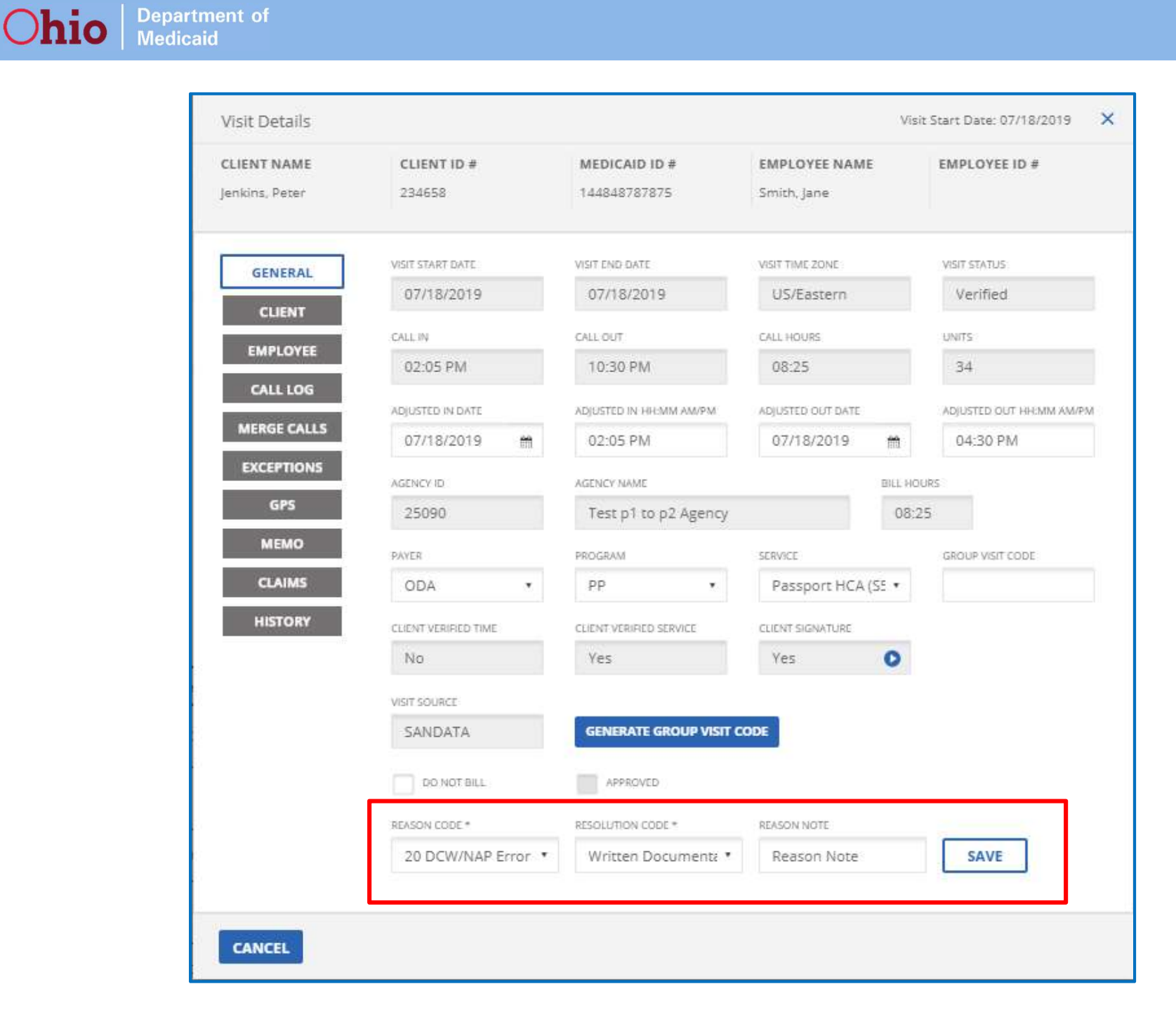

| LIENT NAME    | CLIENT ID #          | MEDICAID ID #           | EMPLOYEE NAME      | EMPLOYEE ID #            |
|---------------|----------------------|-------------------------|--------------------|--------------------------|
| enkins, Peter | 234658               | 144848787875            | Smith, Jane        |                          |
| GENERAL       | VISIT START DATE     | VISIT END: DATE         | VISIT TIME ZONE    | VISIT STATUS             |
| CLIENT        | 07/18/2019           | 07/18/2019              | US/Eastern         | Verified                 |
|               | CALL IN              | CALL OUT                | CALL HOURS         | UNITS                    |
| EMPLOYEE      | 02:05 PM             | 10:30 PM                | 08:25              | 10                       |
| CALL LOG      | ADJUSTED IN DATE     | ADJUSTED IN HH:MM AM/PM | ADJUSTED OUT DATE  | ADJUSTED OUT HHEMM AM/PM |
| EXCEPTIONS    | 07/18/2019 🗂         | 02:05 PM                | 07/18/2019         | 04:30 PM                 |
| GPS           | AGENCY ID            | AGENCY NAME             | BILL HO            | DURS                     |
| MEMO          | 25090                | Test p1 to p2 Agency    | 02:                | 25                       |
| CLAIMS        | PAYER                | PROGRAM                 | SERVICE            | GROUP VISIT CODE         |
| HISTORY       | ODA •                | PP 🔹                    | Passport HCA (S5 🔹 |                          |
|               | CLIENT VERIFIED TIME | CLIENT VERIFIED SERVICE | CLIENT SIGNATURE   |                          |
|               | No                   | Yes                     | Yes 🔘              |                          |
|               | VISIT SOURCE         |                         |                    |                          |
|               | SANDATA              | GENERATE GROUP VISIT    | CODE               |                          |
|               | DO NOT BILL          | APPROVED                |                    |                          |
|               |                      |                         |                    |                          |

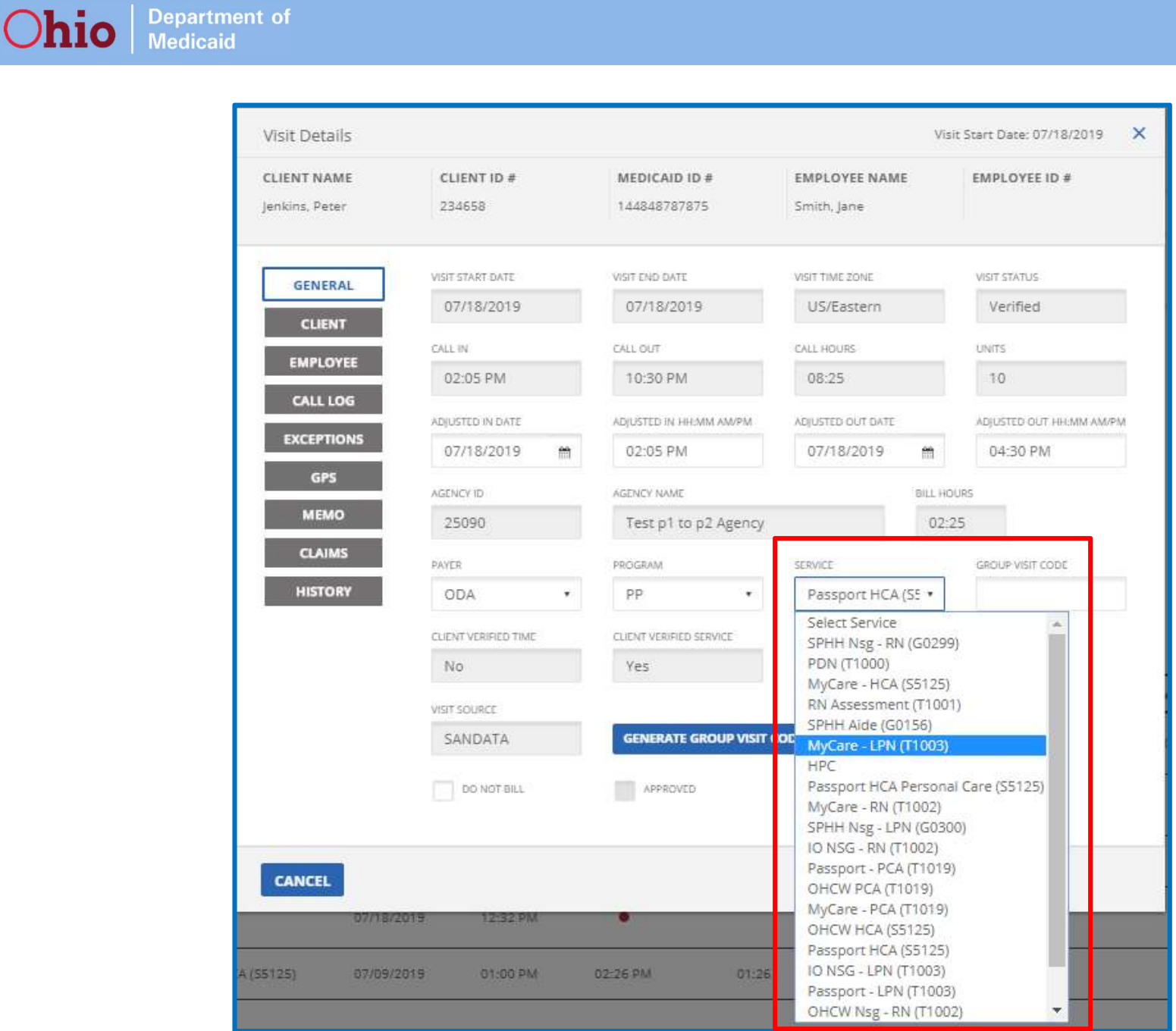

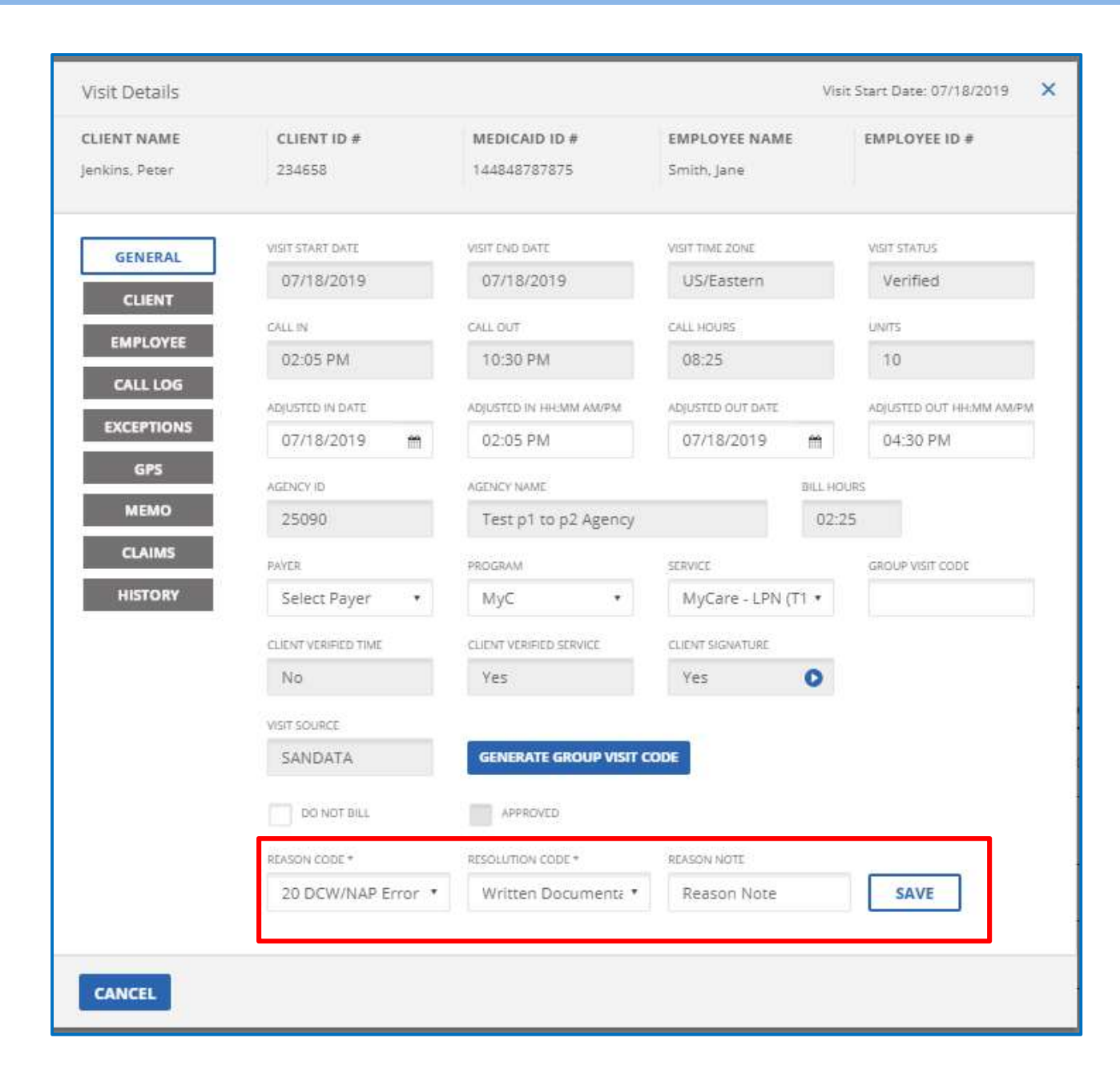

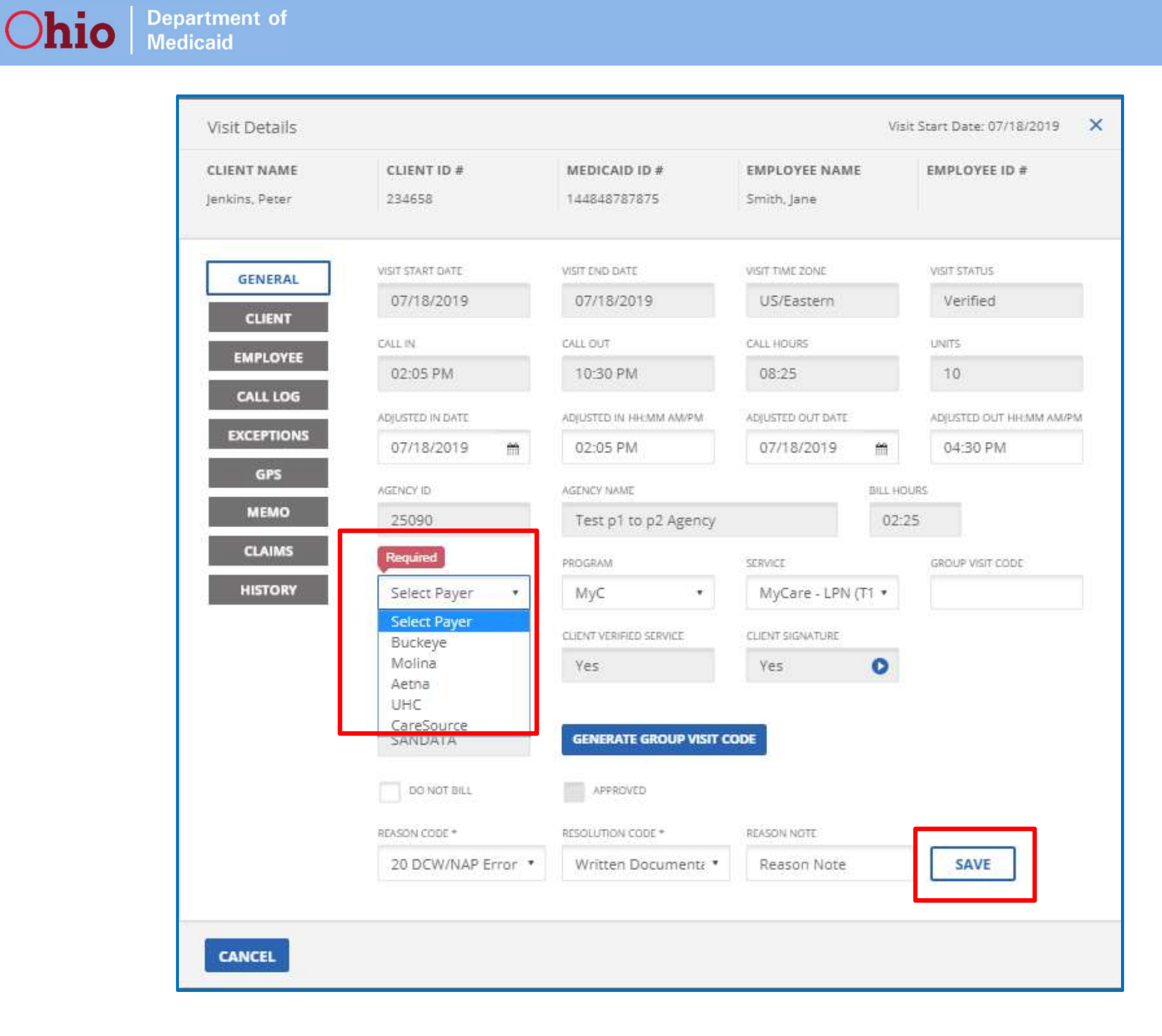

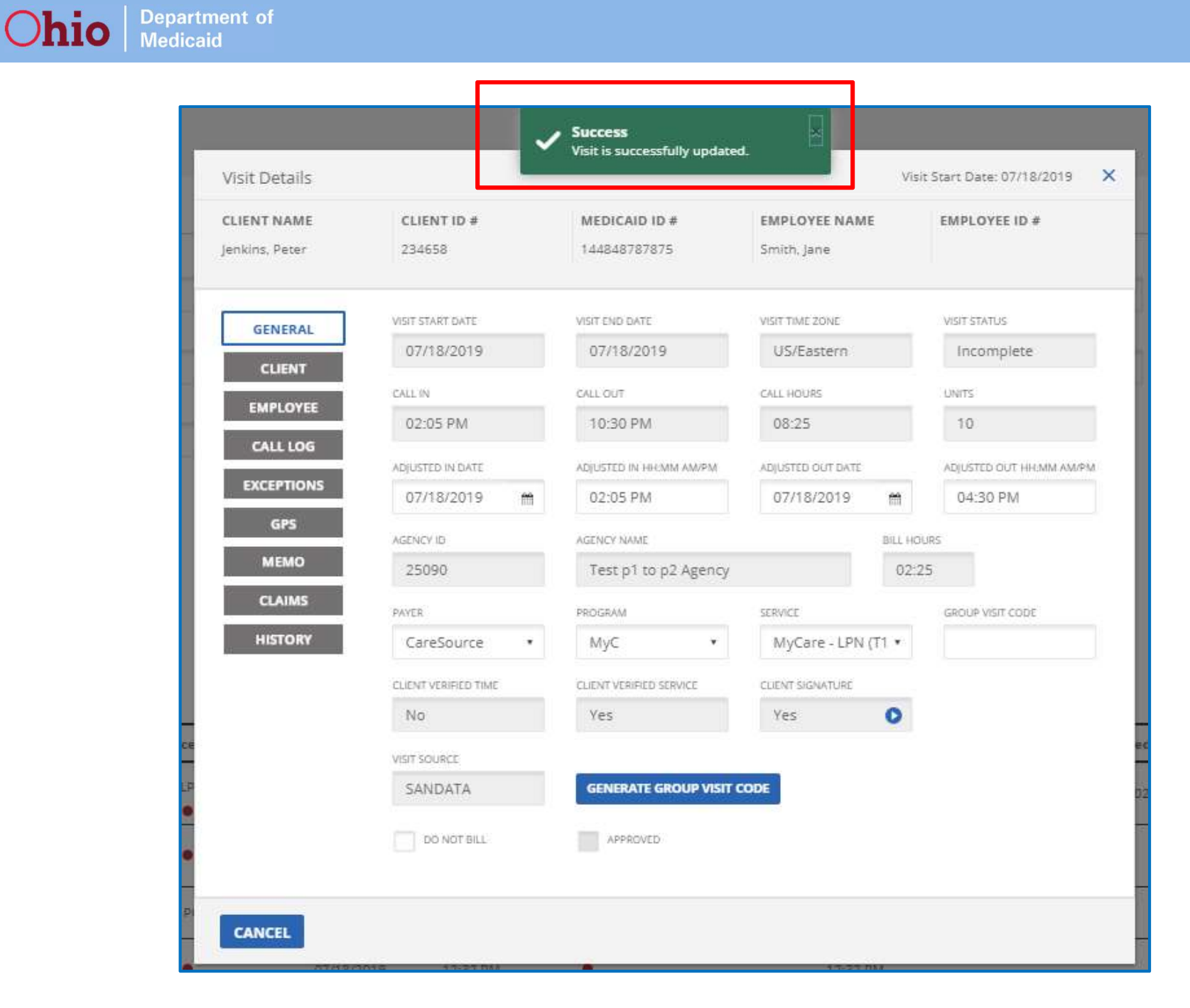

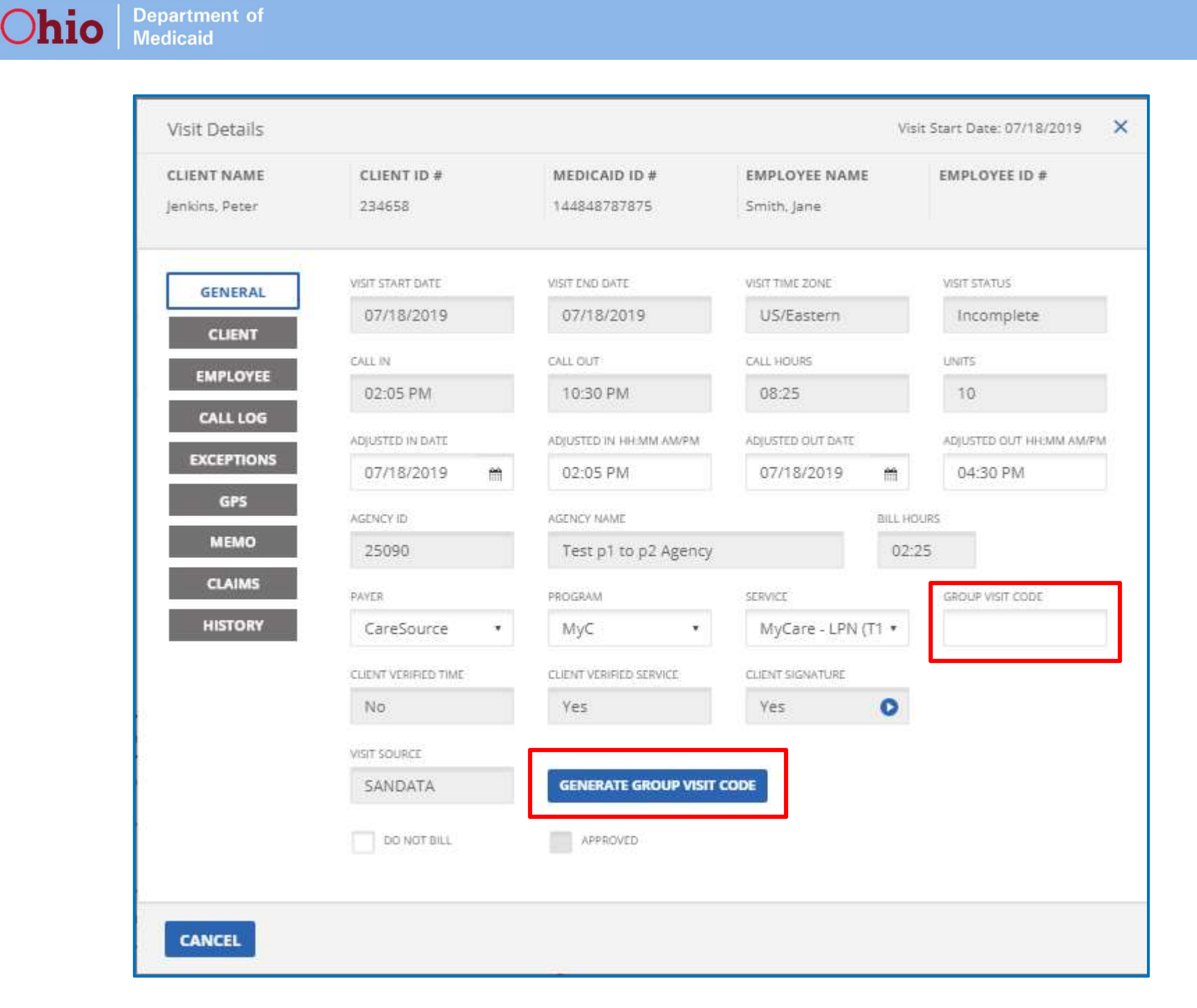

## **Remember to refer to your training manual!**

Department of Medicaid

Ohio

https://medicaid.ohio.gov/INITIATIVES/Electronic-Visit-Verification/Training

| Ohio Department of<br>Medicaid                                            | S                        | elect Language<br>owered by Google Trans | ✓ Text Size:<br>slate +A -A |               |                        |         |         |
|---------------------------------------------------------------------------|--------------------------|------------------------------------------|-----------------------------|---------------|------------------------|---------|---------|
| HOME MEDICAID 1                                                           | 01 - FOR OHIOANS -       | PROVIDERS <del>-</del>                   | MANAGED CARE <del>-</del>   | INITIATIVES - | RESOURCES <del>*</del> | CAREERS | CONTACT |
| <ul><li>Individual Quick Referen</li><li>EVV Individual Webinar</li></ul> | e Guide                  |                                          |                             |               |                        |         |         |
| EVV Provider Training                                                     |                          |                                          |                             |               |                        |         |         |
| <ul> <li>Agency</li> </ul>                                                |                          |                                          |                             |               |                        |         |         |
| <ul> <li>Agency Training Reg</li> </ul>                                   | stration Quick Reference | Guide                                    |                             |               |                        |         |         |
| <ul> <li>Agency Training Reg</li> </ul>                                   | stration                 |                                          |                             |               |                        |         |         |
| <ul> <li>Agency Training Mar</li> </ul>                                   | ual                      |                                          |                             |               |                        |         |         |
| <ul> <li>Translated Agency T</li> </ul>                                   | aining Manual            |                                          |                             |               |                        |         |         |
| <ul> <li>Non-Agency</li> </ul>                                            |                          |                                          |                             |               |                        |         |         |
| <ul> <li>Non-Agency Training</li> </ul>                                   | Registration Quick Refer | ence Guide                               |                             |               |                        |         |         |
| Non-Agency Training                                                       | Registration             |                                          |                             |               |                        |         |         |
| <ul> <li>Non-Agency Training</li> </ul>                                   | Manual                   |                                          |                             |               |                        |         |         |
| <ul> <li>Translated Non-Age</li> </ul>                                    | ncy Training Manual      |                                          |                             |               |                        |         |         |

#### **EVV Provider Hotline: (855) 805-3505**

## How does claims matching work?

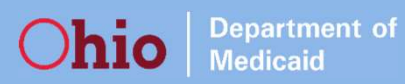

## What is claims matching?

- **Claims matching** is where information in another system (in this case EVV) must match information on a claim that is submitted
- If a claim does not match the information in the EVV system, providers will see an edit on their Explanation of Benefits (EOB) for each Detail Line on the claim that does not have a matching visit in EVV
- An **edit** is a message that shows up on the EOB from MITS to providers; it indicates that there is something the provider should be aware of with their claim and possibly take action on

## **EVV Claims Matching Process:**

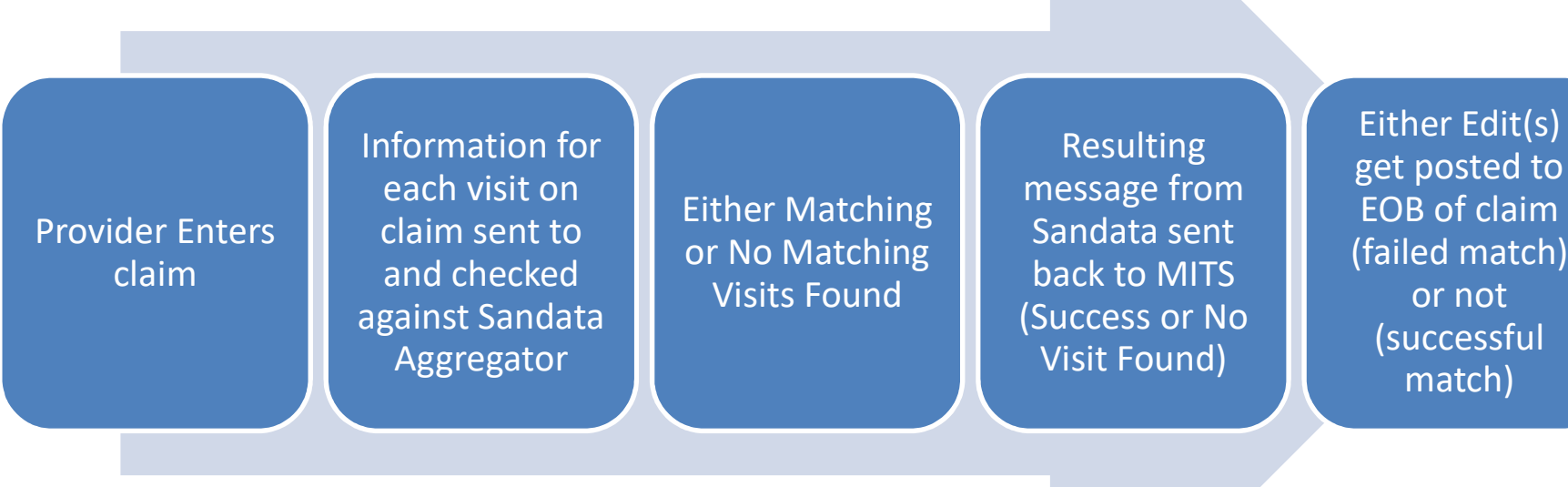

EOB of claim (failed match) or not (successful match)

## What criteria is used to match claims and EVV visits?

- MITS will <u>send</u> the following information to Sandata EVV Aggregator to locate a visit:
  - » Internal Control Number (ICN)
  - » Detail Line Number (DLN)
  - » Provider Medicaid ID
  - » Client Medicaid ID
  - » Procedure code

Department of

Medicaid

**Ohio** 

- » Start Date of Service
- » Units
  - Units EVV must be greater than or equal to units billed in MITS

Only elements used to <u>match</u> visits in Sandata EVV

## **Additional Claims Matching Rules**

Department of Medicaid

Dhio

- In order for a visit to be available for matching in Sandata EVV, it must be in a *Verified* status
- Since T1001 RN Assessment is billed per visit, units will not be used in the matching. A visit in EVV for service code T1001 will be a match to an RN Assessment visit on a claim, as long as the service occurs on the same calendar day
- Modifiers do not impact the claims matching process

## What if a visit match failed?

Department of

Medicaid

Dhio

Messages regarding failed matching could be seen in multiple places:

- EOB will show 3611 edit: ELECTRONIC VISIT VERIFICATION (EVV) NOT VERIFIED BY Sandata – This edit can be seen in the EOB section of a claim in the MITS portal (even if the claim was submitted through an EDI) and on the Remittance Advice (RA)
- If you have questions on how to locate and read your RA, please visit ODM's EVV webpage, here: <u>https://medicaid.ohio.gov/Portals/0/Initiatives/EVV/Providers/Remittance-Advice.pdf</u>

If you are a provider, you can see the edits when you pull up your claim in MITS under the ICN number. They would appear in the last panel of the MITS claim form, on the line under *EOB Information*.

| EOB    | Information | 4000.00 |                 |      |        |                  |      |                  |
|--------|-------------|---------|-----------------|------|--------|------------------|------|------------------|
| Detail | Error       | EOB     |                 |      | CARC   |                  |      |                  |
| Number | Disposition | Code    | EOB Description | CARC | Amount | CARC Description | RARC | RARC Description |

### Example of a 3611 in an EOB

|                                       | the state and the second        | and the second second second                             | Detail                                                   |   |
|---------------------------------------|---------------------------------|----------------------------------------------------------|----------------------------------------------------------|---|
| Item FDOS Units                       | Charges Hedicaid Allowed Amount | Status Place of Service Procedure Code<br>PATD 12 S\$125 | e Hodifier 1 Hodifier 2 Hodifier 3 Hodifier 4 Final EAPG |   |
| 1 10/09/2018 4.00                     | \$11.44 \$11.44                 | PAID 12 55125                                            | US                                                       |   |
|                                       |                                 | Select row above to update                               | e -or- click add an item button below.                   |   |
| datata and an item                    | copy                            |                                                          |                                                          |   |
| Item                                  | 2                               | Place Of Service 12                                      | 2                                                        |   |
| From DOS 1                            | 10/11/2018                      | Procedure Code                                           | 5125                                                     |   |
| To DOS 1                              | 10/11/2018                      | Emergency                                                | ×                                                        |   |
| Units                                 | 4.00                            |                                                          |                                                          |   |
| Charges [                             | \$11.44                         | Referred EPSDT Service/<br>Family Planning               |                                                          | ~ |
| Medicald Allowed Amount               | \$11.44                         | Diagnosis Code<br>Pointer                                |                                                          |   |
| Rendering Provider                    |                                 | Modifiers                                                | 8                                                        |   |
| Submitted EADC                        |                                 | Final FARC                                               |                                                          |   |
| Toitial FADC                          |                                 | Pay Artion                                               |                                                          |   |
| Status 0                              | 0.510                           | T up recourt                                             |                                                          |   |
| Visit Start Time                      |                                 |                                                          |                                                          |   |
| Visit End Time                        |                                 |                                                          |                                                          |   |
| Service Duration<br>less than 90 days |                                 |                                                          |                                                          |   |
| NDC Satural - Other St                | Additional P                    | rovider Information                                      |                                                          |   |
|                                       |                                 |                                                          |                                                          |   |
|                                       |                                 |                                                          |                                                          |   |

| C                                   | Claim Status                                                   | Info        | rmation                                                       |      |                |                                                                                                    |      |                                                                                                    |
|-------------------------------------|----------------------------------------------------------------|-------------|---------------------------------------------------------------|------|----------------|----------------------------------------------------------------------------------------------------|------|----------------------------------------------------------------------------------------------------|
| Claim S<br>Clair<br>Paid<br>Paid Ar | Market Status PAID<br>m ICN<br>1 Date 10/25/2<br>mount \$22.88 | 2018        |                                                               |      |                |                                                                                                    |      |                                                                                                    |
|                                     |                                                                |             |                                                               |      |                | EOB Information                                                                                                    |      |                                                                                                    |
| Detail<br>Number                    | Error<br>Disposition                                           | EOB<br>Code | EOB Description                                               | CARC | CARC<br>Amount | CARC Description                                                                                                    | RARC | RARC Description                                                                                                    |
| 1                                   | PAID                                                           | 3611        | ELECTRONIC VISIT VERIFICATION (EVV) NOT<br>VERIFIED BY VENDOR | 272  | \$0.00         | Coverage/program guidelines were not met.                                                                                                    |      |                                                                                                    |
| 1                                   | SUPERSUSPEND                                                   | 9008        | PENDING VISIT VERIFICATION                                    | 133  | \$0.00         | The disposition of this service line is pending further<br>review. (Use only with Group Code OA). Usage: Use of<br>this code requires a reversal and correction when the<br>service line is finalized (use only in Loop 2110 CAS<br>segment of the 835 or Loop 2430 of the 837). | M16  | Alert: Please see our web site, mailings, or bulletins for<br>more details concerning this policy/procedure/decision. |

## What if a visit match failed? (Continued)

Department of Medicaid

Ohio

Providers who use an EDI to submit claims would <u>not</u> see the 3611 edit. Instead...

- Providers who use an EDI reconcile their claims and payments using the 835 Electronic Remittance Advice (ERA) from their trading partner or clearinghouse
- Will see a Claim Adjustment Reason Code (CARC) of 272, Coverage/program guidelines were not met.
- This means the same thing as the 3611 code on an RA; there's something in your EVV data that needs your attention

## What if a visit match was *found*?

Department of Medicaid

Ohio

- If a visit in the EVV system was successfully found and matched with a detail line on a claim...
  - » You will not see any EVV-related code or edit for the detail line
  - » The status of the visit in EVV will change from Verified to Processed
  - » The matching claim's information will show in the **Claims** tab of the visit

| GENERAL    |              |      |         |         | DATE       |   | INTERNAL          | DETAIL         |          |       |
|------------|--------------|------|---------|---------|------------|---|-------------------|----------------|----------|-------|
| CLIENT     | ID           | \$   | ID      | SACTION | FOR CLAIMS | • | CONTROL<br>NUMBER | LINE<br>NUMBER | MODIFIER | UNITS |
| EMPLOYEE   | 10000000     |      |         | -       | 12/12/2018 |   |                   | 05             |          | 32    |
| CALL LOG   | 1810/1940    | 1    | 227483  | -       | 12/12/2018 |   | 12101000110       | 05             |          | 32    |
| EXCEPTIONS | Contractor 1 |      | 1210    |         | 12/12/2018 |   |                   | 05             |          | 32    |
| GPS        |              |      |         |         |            |   |                   |                |          |       |
| MEMO       | Showing 1    | to 3 | of 3 en | tries   |            |   |                   |                |          |       |
| CLAIMS     | e. <         | 1    | ·>.     | 39      |            |   |                   |                |          |       |
| HISTORY    |              |      |         |         |            |   |                   |                |          |       |

## Things to check if you receive an EVV edit or code:

Department of Medicaid

**Ohio** 

- ✓ Do you have a visit in EVV for the visit you submitted on the claim?
- ✓ Are there outstanding exceptions on the visit in EVV? (In other words, is the visit in an *Incomplete* status in EVV?)
- ✓ Does the Medicaid ID entered in the EVV system for the individual to whom you provide care match what's on the claim?
- ✓ Does the date of service on your claim match the date on the visit?
- ✓ Does the service you billed for match the service on the visit?
- ✓ Are the units you are billing for less than or equal to what the visit shows in EVV?

## **Talking Points for Individuals**

## Key things to know when talking with individuals...

Department of

Medicaid

Dhio

- Using the Sandata Mobile Connect (SMC) application on a device is the preferred method for logging visits. With this:
  - » There is no tracking of the individual; only the location of the start and end of the visit is documented
  - » The camera is disabled and cannot take photographs or video
  - » There is no audio recording enabled except for when the individual themselves tap "Record" when capturing voice verification of a visit
  - » There is no biometric verification used or able to be used on the device
  - » The device needs to be kept charged and available for caregivers

## Key things to know when talking with individuals...

Department of Medicaid

Dhio

- If an individual is unwilling or unable to use the application, review the option of using telephony with them
   » Any phone can used to log visits over telephony
- For all services except DODD services, ensure individual understands their role in the EVV process, which is to provide visit verification by voice or signature
- There is a video on ODM's website that was created for the public which may help explain EVV

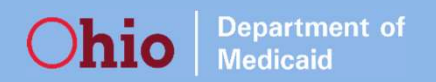

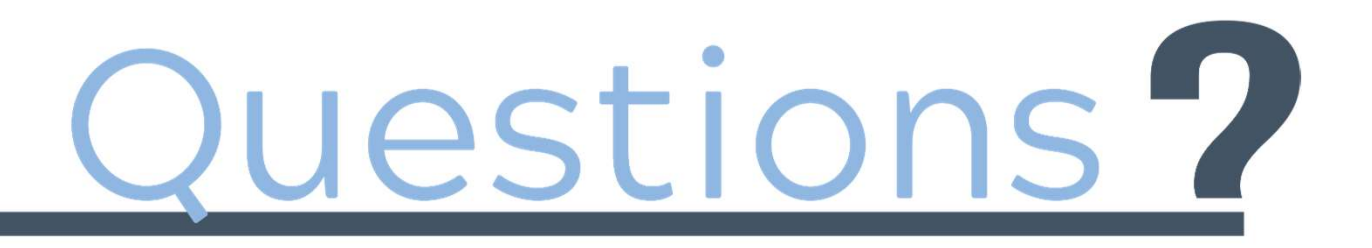